# PISO-PS600 Getting Started Manual

(Version 1.0)

Hardware & Software & Application Using PISO-PS600 PCI Motion Control Card

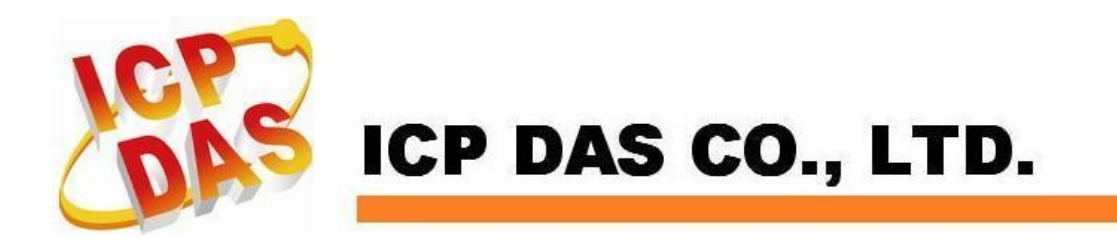

#### Warranty

All products manufactured by ICPDAS Inc. are warranted against defective materials for a period of one year from the date of delivery to the original purchaser.

#### Warning

ICPDAS Inc. assumes no liability for damages consequent to the use of this product. ICPDAS Inc. reserves the right to change this manual at any time without notice. The information furnished by ICPDAS Inc. is believed to be accurate and reliable. However, no responsibility is assumed by ICPDAS Inc. for its use, or for any infringements of patents or other rights of third parties resulting from its use.

### Copyright

Copyright 1997-2010 by ICPDAS Inc., LTD. All rights reserved worldwide.

#### Trademark

The names used for identification only maybe registered trademarks of their respective companies.

#### License

The user can use, modify and backup this software on a single machine. The user may not reproduce, transfer or distribute this software, or any copy, in whole or in part.

## **Technical Support**

If you have problems about using the product, please contact ICP

DAS Product Support.

Email: Service@icpdas.com

# **Contents of PISO-PS600**

| 1 INTRODUCTION                                                                                                    | 5                                                                                                    |
|----------------------------------------------------------------------------------------------------|----------------------------------------------------------------------------------------------------|
| <ul> <li>1.1 Introduction</li> <li>1.2 Hardware Specification</li> <li>1.3 Environment</li> <li>1.4 Ordering Information</li> </ul>                                                                                                    | 5<br>8<br>9<br>10                                                                                                    |
| 2 HARDWARE INSTALLATION                                                                                                    | 11                                                                                                    |
| <ul> <li>2.1 Checking Package and Installation</li> <li>2.1.1 Check Package</li> <li>2.1.2 Installation</li> <li>2.1.3 SW1 Setting</li> <li>2.2 DN-8368GB Terminal Board</li> <li>2.2.1 Board Layout for DN-8368GB</li> <li>2.2.2 Signal Connections for DN-8368GB</li> <li>2.2.3 Jumper Settings</li> <li>2.2.4 LED Description</li> <li>2.2.5 DN-8368GB Input/Output Connections</li> <li>2.2.6 Connection Example for Motor Driver</li> <li>2.3.1 Board Layout for DN-20M</li> <li>2.3.2 Signal Connections for DN-20M</li> <li>2.3.3 Jumper Settings</li> <li>2.3.4 Connection Example for MPG</li> </ul> | 11         11         12         13         14         14         14         12         13         14         14         12         14         14         14         14         14         14         14         14         14         14         14         14         14         14         14         14         14         14         14         14         14         14         14         14         14         12         12         12         12         12         12         12         12         13         14         15         16         17         18         18         19         10         11 |
| <b>3 SOFTWARE DEVELOPMENT OVERVIEW</b>                                                                                                    | 33                                                                                                    |
| <ul> <li>3.1 Software Development Overview.</li> <li>3.2 Safety IO Setting.</li> <li>3.2.1 Emergency Stop Signal Input</li> <li>3.2.2 Configure the Servo ALARM Signals</li> <li>3.2.3 Configure the Limit Switch Signals(±EL)</li> <li>3.3 Error Checking.</li> </ul>                                                                                                    |                                                                                                    |
| 3.4 Basic Configuration of Motion3.5 Manual Pulse Generator Testing                                                                                                    | 36                                                                                                    |

| 3. b. I Home Search Configuration                                                                                                    | 38 |
|----------------------------------------------------------------------------------------------------|----|
| 3.6.2 Running the Home Search                                                                                                    | 38 |
| 3.7 Basic Motion                                                                                                    |    |
| 3.7.1 Speed Profile of the Motion Control                                                                                                    | 39 |
| 3.7.2 Basic Motion of Single Axis                                                                                                    | 41 |
| 3.7.3 Basic Motion of Multi-axis Interpolation                                                                                                    |    |
| 3.7.4 Motion of Multi-axis Continuous Interpolation                                                                                                    | 43 |
| 3.8 Advanced Motion Function                                                                                                    | 43 |
|                                                                                                    |    |
| 4 PISO-PS600 PCEZGO                                                                                                    | 44 |
| 4.1 Configuration Dialog                                                                                                    | 45 |
| 4.2 Basic Operation Dialog                                                                                                    | 47 |
| 13 Internalation Dialog                                                                                                    |    |
| <b>4.5</b> Interpolation Dialog                                                                                                    |    |
| 4.4 FRnet DI/DO Dialog                                                                                                    | 52 |
| 4.5 FRnet DI/DO Dialog                                                                                                    | 52 |
| 4.5 APPENDIX-A PISO-PS600 INSTALLATION                                                                                                    | 52 |
| 4.5 APPENDIX-A PISO-PS600 INSTALLATION                                                                                                    | 52 |
| 4.5 Interpolation Dialog<br>4.4 FRnet DI/DO Dialog<br>APPENDIX-A PISO-PS600 INSTALLATION<br>APPENDIX-B OTHERS TERMINAL BOARDS                                                                                                    |    |
| 4.5 Interpolation Dialog<br>4.4 FRnet DI/DO Dialog<br>APPENDIX-A PISO-PS600 INSTALLATION<br>APPENDIX-B OTHERS TERMINAL BOARDS<br>B 1 DN-8368MB Daughter Board                                                                                                    |    |
| 4.5 Interpolation Dialog.<br>4.4 FRnet DI/DO Dialog.<br>APPENDIX-A PISO-PS600 INSTALLATION<br>APPENDIX-B OTHERS TERMINAL BOARDS<br>B.1 DN-8368MB Daughter Board<br>B1. 1 Board Layout for DN-8368MB                                                                                                    |    |
| 4.5 Interpolation Dialog.<br>4.4 FRnet DI/DO Dialog.<br>APPENDIX-A PISO-PS600 INSTALLATION<br>APPENDIX-B OTHERS TERMINAL BOARDS<br>B.1 DN-8368MB Daughter Board.<br>B1.1 Board Layout for DN-8368MB<br>B1.2 I/0 Signal connector                                                                                                    |    |
| <ul> <li>4.3 Interpolation Dialog.</li> <li>4.4 FRnet DI/DO Dialog.</li> <li>APPENDIX-A PISO-PS600 INSTALLATION.</li> <li>APPENDIX-B OTHERS TERMINAL BOARDS</li> <li>B.1 DN-8368MB Daughter Board.</li> <li>B1.1 Board Layout for DN-8368MB</li> <li>B1.2 I/O Signal connector</li> <li>B1.3 I/O connector for servo motor of Mitsubishi</li> </ul>                                                                       |    |
| <ul> <li>4.3 Interpolation Dialog.</li> <li>4.4 FRnet DI/DO Dialog.</li> <li>APPENDIX-A PISO-PS600 INSTALLATION.</li> <li>APPENDIX-B OTHERS TERMINAL BOARDS</li> <li>B.1 DN-8368MB Daughter Board.</li> <li>B1.1 Board Layout for DN-8368MB</li> <li>B1.2 I/O Signal connector</li> <li>B1.3 I/O connector for servo motor of Mitsubishi</li> <li>B1.4 Jumper and Switch Settings</li> </ul>                              |    |
| <ul> <li>4.3 Interpolation Dialog.</li> <li>4.4 FRnet DI/DO Dialog.</li> <li>APPENDIX-A PISO-PS600 INSTALLATION</li> <li>APPENDIX-B OTHERS TERMINAL BOARDS</li> <li>B.1 DN-8368MB Daughter Board.</li> <li>B1.1 Board Layout for DN-8368MB</li> <li>B1.2 I/O Signal connector</li> <li>B1.3 I/O connector for servo motor of Mitsubishi</li> <li>B1.4 Jumper and Switch Settings</li> <li>B1.5 LED Description</li> </ul> |    |

# **1 INTRODUCTION**

### **1.1 Introduction**

The PISO-PS600 is a 6-axis stepping/pulse-type servo motor PCI motion card. Which combines a new generation DSP processor 1600 MIPS running up to 200 MHz, FPGA (Field Programmable Gate Array), I/O to control the position of 6-axis and the maximum output pulse rate up to 4MHz(PPS) for each axis. This card also contains one FRnet port witch allows you to expand additional fast remote digital I/O. The FRnet I/O can added up to 128 DI and 128 DO maximally, and they are update with a period of 0.72 ms automatically.

The motion card support two main position control-loop rules. One is open-loop for servo or stepping motor, another is closed-loop control for stepping motor with encoder feedback. The closed-loop control was included the feed-forward gain control to reduce following error of velocity profile.

The PISO-PS600 can be used on any IPC with stander 3.3V/5V PCI bus, and is suitable for general-purpose motion control applications. It offered a lot of general motion control functions by API functions, such as 2~6 axis linear interpolation, 2/3-axis circular interpolation, T/S-curve velocity profile, various synchronous actions, automatic homing, etc. In addition, The most of motion control functions are execute by DSP. User application program can send the motion command by API to the command buffers that DSP will execute, and can monitor the motion status, FRnet I/O at the same time easily. That's meaning one application system can added on more motion control card that only added a little bit CPU loading.

ICP DAS has also provided a variety of API(relative and absolute) functions and examples to reduce the need for programming by users, making it a highly cost-effective solution for motion builders.

#### Main Features:

- 1. 6-axis DSP-based pulse command motion card
- 2. 32-bit/33MHz universal PCI bus 3.3V/5V
- 3. 6-axis full closed loop with PI/FF control in position loop
- 4. Input/Output signals for each axis
- ◆ 1 channel high speed pulse output (CW, CCW or Pulse/DIR)
- ♦ 32-bit high speed quadrature encoder interface (A, B, Z)
- Positive and negative limit switch input (LMT+, LMT-)
- ♦ Home switch input (HOME)
- ♦ Slow down switch input (SLD)
- ♦ Servo alarm input (ALARM)
- ♦ Servo in-position input (INP)
- ♦ Servo ready input (RDY)
- ♦ High speed position latch input (LTC+/LTC-)
- ♦ Servo on output (SRV\_ON)
- Error counter clear output (ERC)
- Servo alarm reset output (ALM\_RST)
- ♦ High speed auto incremental compare output (CMP+/CMP-)
- 5. Dedicated 1 channel emergency stop input (EMG)
- 6. Support full function manual pulse generator (with 1 A/B phase input, 6 axes-select inputs, 3 magnification inputs, 2 jog inputs and 1 EMG inputs)
- 7. Additional 1 channel general purpose input and 3 channel general purpose outputs
- 8. Programmable digital filter for all input signals
- 9. 1 port FRnet real-time/high-speed serial interface for I/O expansion (128 in/128 out)

#### **Block Diagram:**

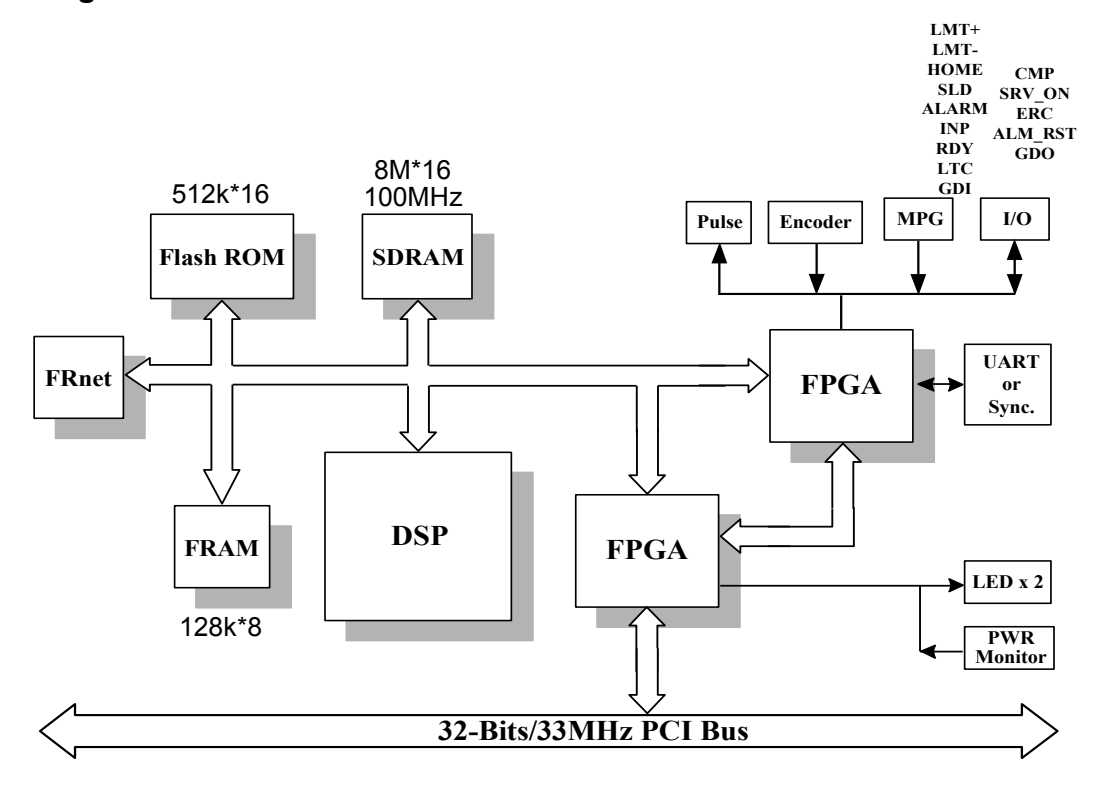

## **1.2 Hardware Specification**

| (with   | terminal board connected)                                                                   |
|---------|---------------------------------------------------------------------------------------------|
| Genera  | l Specification:                                                                            |
|         | On board high performance floating-point DSP with 200 MHz/1600 MIPS                         |
|         | On board 128 KB nonvolatile FRAM                                                            |
|         | I/O connector: Two 68-pins VHDCI female connectors and one 20-pins SCSI-II female connector |
| Pulse C | Dutput                                                                                      |
|         | Number of Channels: 6                                                                       |
|         | Isolation Voltage: 3 kVrms                                                                  |
|         | Max. Output Pulse Rate: 4 MHz (PPS)                                                         |
|         | Programmable OUT/DIR, CW/CCW output modes                                                   |
|         | Selectable line drive or open collector output                                              |
| Encode  | r Interface                                                                                 |
|         | Number of Channels: 6                                                                       |
|         | Isolation Voltage: 3 kVrms                                                                  |
|         | Max. Count Rate: 12 MHz(Max. 3M pps for A/B phase)                                          |
|         | Programmable OUT/DIR, CW/CCW and EA/EB input modes                                          |
|         | Min. turn on voltage: 3 V max.                                                              |
| Manua   | l Pulse Generator Interface                                                                 |
|         | Number of Channels: 1                                                                       |
|         | Isolation Voltage: 3 kVrms                                                                  |
|         | Max. Count Rate: 40 Kpps                                                                    |
|         | Programmable OUT/DIR, CW/CCW and EA/EB input modes                                          |
|         | Selectable 0 to 30 VDC input or 0 to 5 VDC input                                            |
| Digital | Input                                                                                       |
|         | Number of Channels                                                                          |
|         | 42-CH dedicated inputs for 6-axis LMT+/LMT-/HOME/SLD/ALARM/INP/ RDY                         |
|         | 1-CH dedicated input for emergency stop                                                     |
|         | 1-CH general purpose digital input                                                          |
|         | 6-CH inputs for axes selection in MPG mode                                                  |
|         | 3-CH inputs for magnification selection in MPG mode                                         |
|         | 2-CH inputs for jog operation in MPG mode                                                   |
|         | 1-CH input for optional emergency stop in MPG mode                                          |
|         | Isolation Voltage: 3 kVrms                                                                  |
|         | Input Voltage: 0 to 30 VDC                                                                  |
|         | Logic Low: 3 V max.                                                                         |
|         | Logic High: 10 V min.                                                                       |
|         | Input Impedance: 4.7 kΩ, 0.25W                                                              |
|         | Input Turn-On Delay: 4 us typ.                                                              |
|         | Input Turn-Off Delay: 75 us typ.                                                            |
| High S  | peed Input                                                                                  |
|         | Number of Channels: 6-CH inputs for 6-axis LTC                                              |
|         | Isolation Voltage: 3 kVrms                                                                  |
|         | Input Voltage:                                                                              |
|         | 0 to 30 VDC                                                                                 |
|         | ■ Logic Low: 3 V max.                                                                       |

|             | Logic High: 10 V min.                                                                             |
|-------------|---------------------------------------------------------------------------------------------------|
|             | 0 to 5 VDC                                                                                        |
|             | ■ Logic Low: 1.5 V max.                                                                           |
|             | ■ Logic High: 3 V min.                                                                            |
|             | Input Impedance                                                                                   |
|             | 0 to 30 VDC: $4.7 \text{ k}\Omega$ , $0.25 \text{W}$                                              |
|             | 0 to 5 VDC: 220 Ω, 0.125W                                                                         |
|             | Input Turn-On Delay:                                                                              |
|             | 0 to 30 VDC: 50 ns typ.                                                                           |
|             | 0 to 5 VDC: 50 ns typ.                                                                            |
|             | Input Turn-Off Delay:                                                                             |
|             | 0 to 30 VDC: 300 ns typ.                                                                          |
|             | 0 to 5 VDC: 150 ns typ.                                                                           |
| Digital Out | tput                                                                                              |
|             | Number of Channels                                                                                |
|             | 18-CH open collector outputs for 6-axis SRV_ON/ERC/ALM_RST                                        |
|             | 3-CH general purpose open collector digital outputs                                               |
|             | Isolation Voltage: 3 kVrms                                                                        |
|             | Output Current: 20 mA max.                                                                        |
|             | Output Turn-On Delay: 7 us typ. @ ILOAD=5 mA                                                      |
|             | Output Turn-Off Delay: 200 us typ. @ ILOAD=5 mA                                                   |
| High Speed  | l Output                                                                                          |
|             | Number of Channels: 6-CH open collector outputs for 6-axis CMP (with 390 $\Omega$ pull-up to 5 V) |
|             | Isolation Voltage: 3 kVrms                                                                        |
|             | Output Turn-On Delay: 40 ns typ.                                                                  |
|             | Output Turn-Off Delay: 60 ns typ.                                                                 |
|             | Maximum compare trigger output rate:                                                              |
|             | 2000 Hz in buffer mode (Arbitrary Spacing)                                                        |
|             | 4 MHz in auto increment mode (Constant Spacing)                                                   |
|             | Compare trigger output pulse width: Programmable (160 ns to 2.6 ms)                               |
| FRnet Inte  | rface                                                                                             |
|             | 2-Wire wire saving serial interface                                                               |
|             | Max. Expandable I/O: 128 DI and 128 DO                                                            |
|             | Scan Cycle Time: 0.72 ms                                                                          |
|             | Max. Distance: 100 M                                                                              |

### **1.3 Environment**

- Operating temperature: 0 to 60 °C
- Storage temperature: -20 to 80 °C
- Operating humidity: 10% to 85%, non-condensing
- Storage humidity: 5% to 95%, non-condensing

### **1.4 Ordering Information**

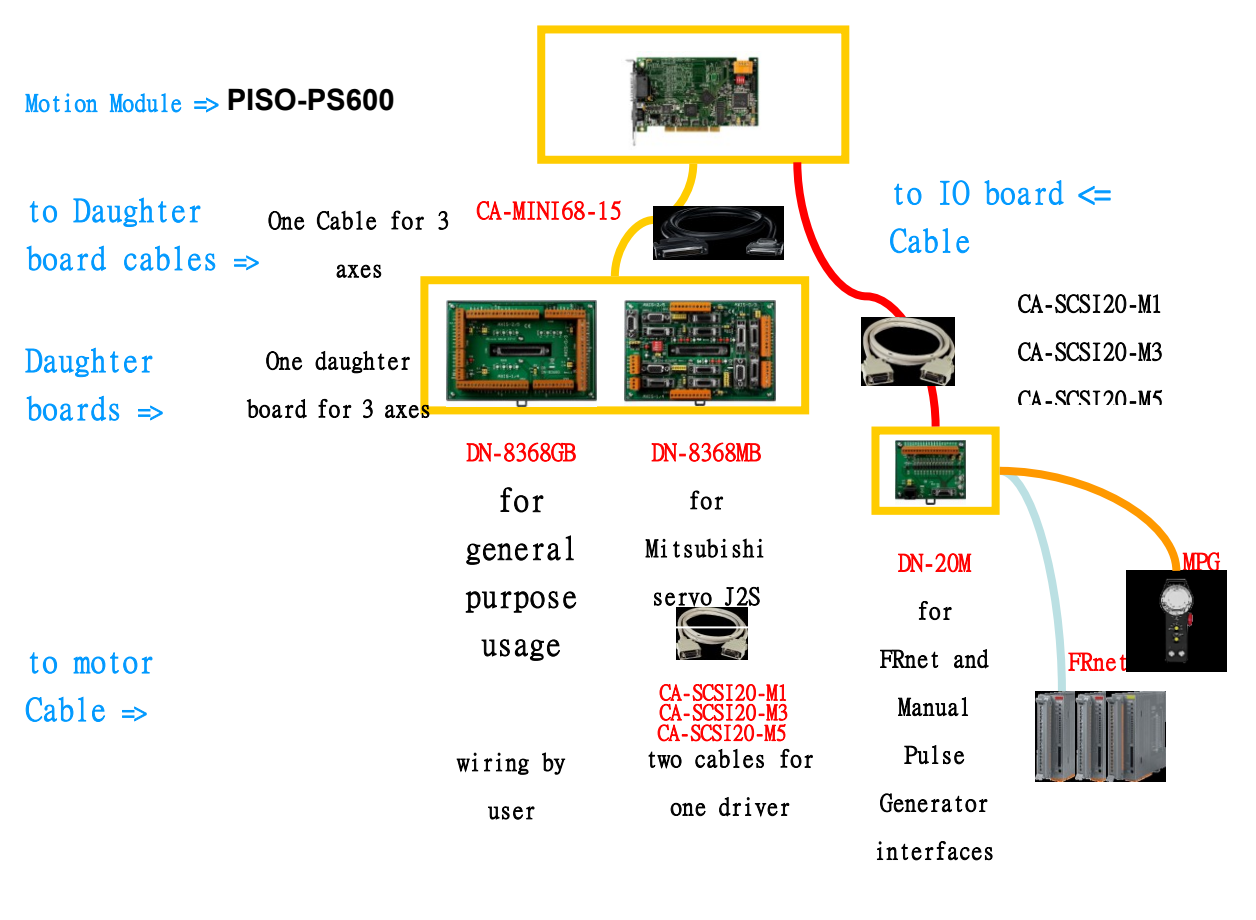

|   | PISO-PS600                  | 6-axis DSP-Base PCI motion card                                |
|---|-----------------------------|----------------------------------------------------------------|
|   | DN-8368GB                   | Three axis terminal board for general purpose servo motor (*)  |
|   | DN-8368MB                   | Three axis terminal board for Mitsubishi J2S servo motor (*)   |
|   | DN-20M                      | the daughter board is for FRnet connector and Full             |
|   | function Manual-Pulse-Gener | ator                                                           |
|   | CA-MINI68-15                | 68-pin Mini SCSI II to SCSI II Male connector cable 1.5M. (**) |
|   | CA-SCSI20-M1                | SCSI II 20-pin & 20-pin Male connector cable 1M, for           |
|   | DN-20M.                     |                                                                |
| _ |                             |                                                                |

- CA-SCSI20-M3 SCSI II 20-pin & 20-pin Male connector cable 3M, for DN-20M.
- CA-SCSI20-M5 SCSI II 20-pin & 20-pin Male connector cable 5M, for DN-20M.
- CA-2P4C-0100 The cable for FRnet modules; Length:100m.

(\*) two boards are needed for 4 axis, 5 axis or 6 axis control

(\*\*) two cables are required for 4 axis, 5 axis or 6 axis control

# **2 HARDWARE INSTALLATION**

### 2.1 Checking Package and Installation

### 2.1.1 Check Package

PISO-PS600 includes the following item

■ PISO-PS600

6-axis DSP-Base PCI motion card

Accessories item

- DN-8368GB
   Three axis terminal board for general purpose servo motor (\*)
- DN-8368MB
- DN-20M interfaces.

Three axis terminal board for Mitsubishi J2S servo motor (\*) Terminal board for FRnet and Manual Pulse Generator

- CA-MINI68-15
- CA-SCSI20-M1(3/5)
- CA-2P4C-0100

68-pin Mini SCSI II to SCSI II Male connector cable 1.5M. (\*\*) SCSI II 20-pin Male connector cable 1/3/5M, for DN-20M. Cable for FRnet modules; Length: 100m.

(\*) two boards are needed for 4 axis, 5 axis or 6 axis control

(\*\*) two cables are required for 4 axis, 5 axis or 6 axis control

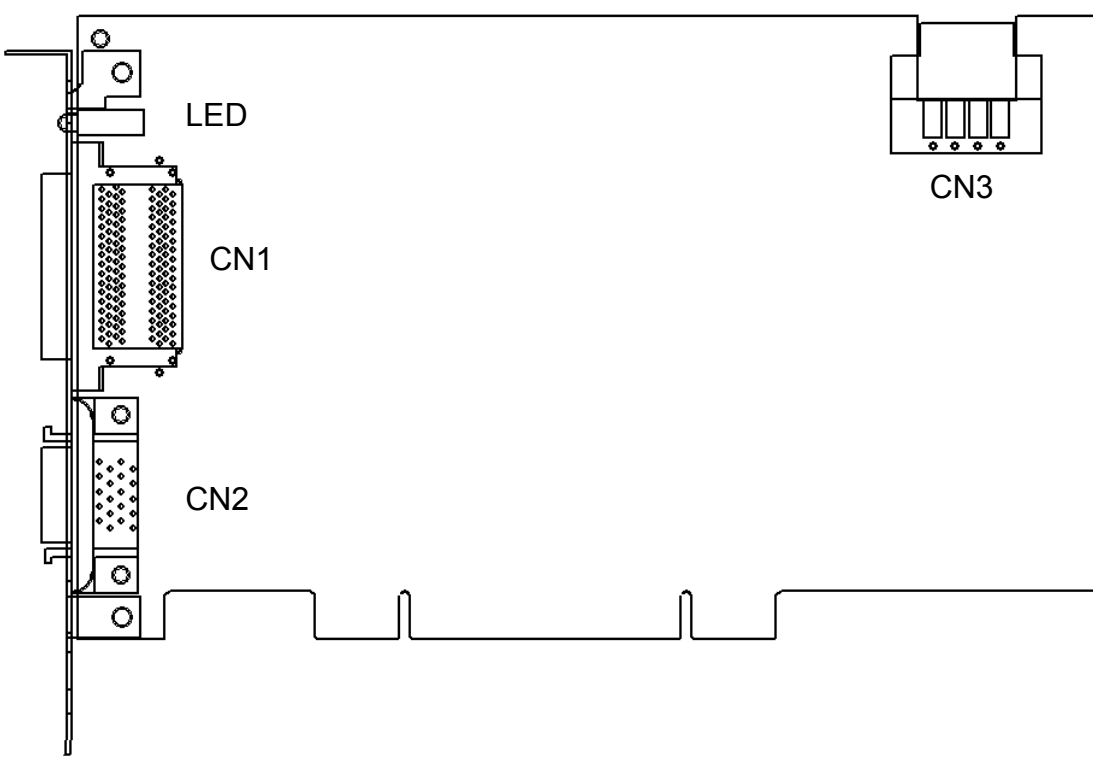

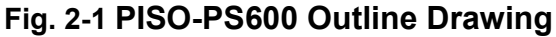

### 2.1.2 Installation

#### Prepare controller

- 1. Choose a personal PC with empty PCI slot.
- 2. Turn power off

#### ■ Motion card Plug-in and wiring

- 1. Switch SW1 to desired position.
- 2. Plug in the PISO-PS600 into an empty PCI slot of PC.
- 3. Connect the PISO-PS600 with DN-8368xB by a CA-MINI68-15 cable for very DN-8368xB board, as the below figure:
- 4. Connect the PISO-PS600 with DN-20M by a CA-SCSI20-M1(3/5) cable, as the below figure:

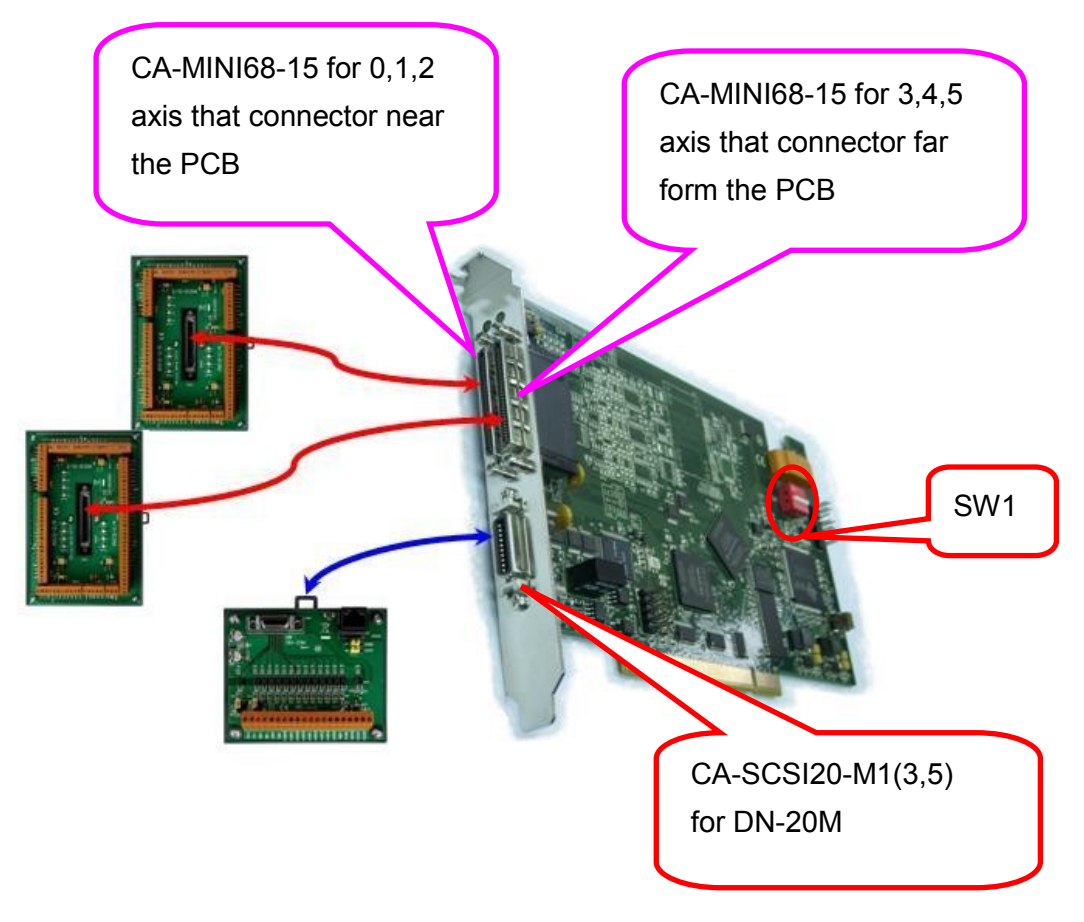

Fig. 2-2 PISO-PS600 Connecting

### 2.1.3 SW1 Setting

The Card ID of each PISO-PS600 motion card is defined by setting the on-board switch SW1 (1~4) shown in section 2.1.2. The default setting of the Card ID is 0 by setting SW1(1~4) to be OFF. If users set 1 and 2 on SW1 to be ON, the Card ID of the motion card is 3. Up to 16 motion cards in the same system can be supported by setting different Card ID (Card ID = 0~15).

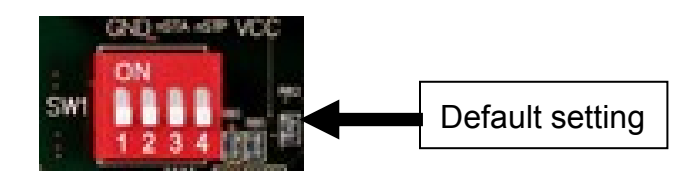

### 2.2 DN-8368GB Terminal Board

The DN-8368GB is the terminal board for general purpose amplifier usage. It has 3-axis I/O signals.

### 2.2.1 Board Layout for DN-8368GB

#### **Dimension and Placement**

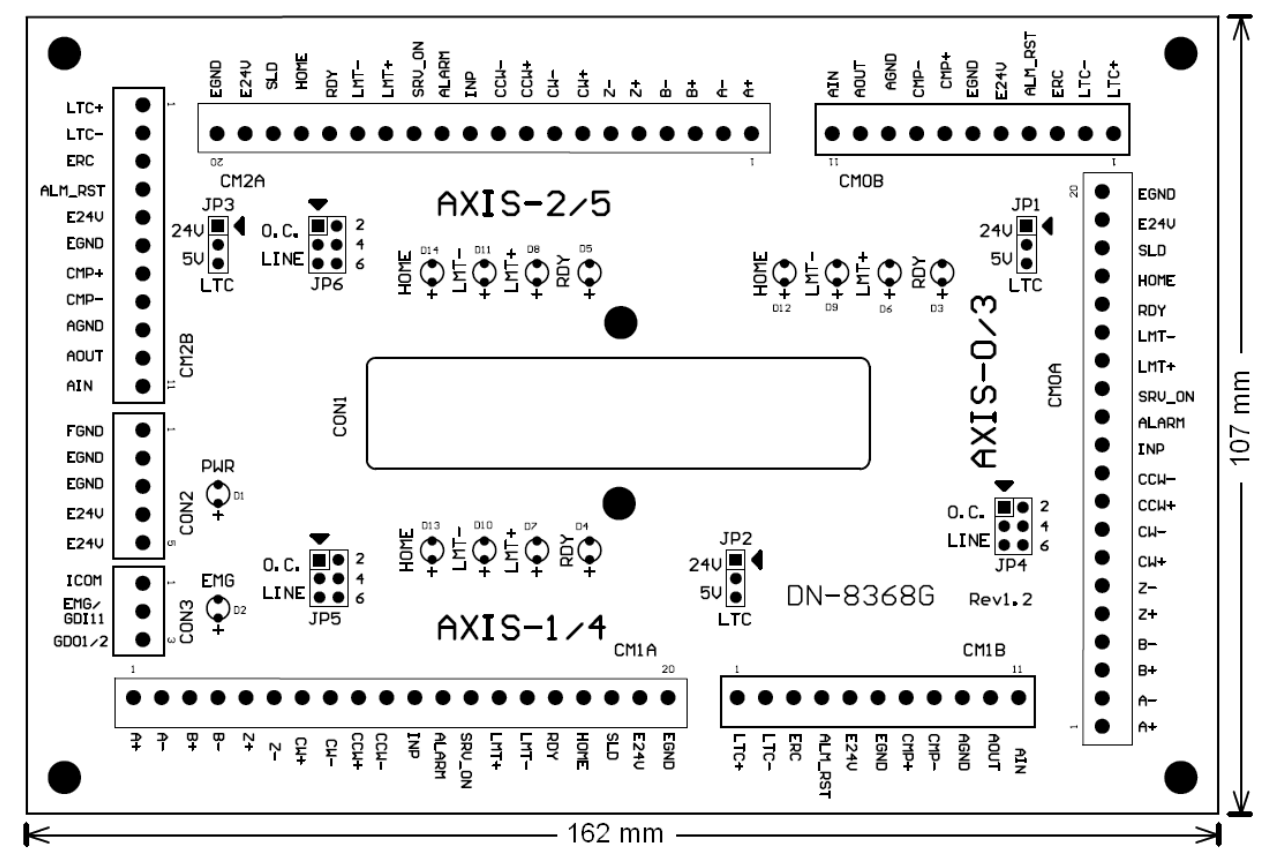

Fig. 2-3 Board layout for the DN-8368GB

### 2.2.2 Signal Connections for DN-8368GB

Assuring reliable connections is one of the most important tasks when sending or receiving data from your application systems. This chapter will introduce I/O connector (for general purposes) on DN-8368GB, that for specific I/O connector and other signals.

The I/O connector on DN-8368GB is a 68-pin SCSI II connector that enables you to connect sensors and motor drivers to the motion card. Please note: there are two groups of connectors (CN1A/ CN1B) on the main card; therefore, the same signal may have a different name on each sub board. Please refer toTable 2-1, Table 2-2) for your reference.

| No | Name    | I/O | Function                   | No | Name  | I/O | Function                     |
|----|---------|-----|----------------------------|----|-------|-----|------------------------------|
| 1  | AOUT0   | 0   | Analog Output              | 35 | AIN0  | I   | Analog Input                 |
| 2  | AOUT1   | 0   | Analog Output              | 36 | AIN1  | Ι   | Analog Input                 |
| 3  | AOUT2   | 0   | Analog Output              | 37 | AIN2  | I   | Analog Input                 |
| 4  | AGND    | -   | Analog Ground              | 38 | AGND  | -   | Analog Ground                |
| 5  | DGND    | -   | Digital Ground             | 39 | ERC0  | 0   | <b>Error Counter Clear</b>   |
| 6  | LTC0    | I   | Position Latch             | 40 | SVON0 | 0   | Servo On                     |
| 7  | EA0     | I   | Encoder A-Phase            | 41 | RDY0  | I   | Servo Ready                  |
| 8  | EB0     | I   | Encoder B-Phase            | 42 | INP0  | I   | Servo In-Position            |
| 9  | EZ0     | I   | Encoder Z-Phase            | 43 | ALM0  | Ι   | Servo Alarm                  |
| 10 | CW0     | 0   | Clockwise pulse            | 44 | SLD0  | Ι   | Slow Down                    |
| 11 | CCW0    | 0   | Counter-Clockwise<br>pulse | 45 | ORG0  | I   | Origin Signal                |
| 12 | CMP0    | 0   | Compare Trigger            | 46 | MEL0  | I   | Minus End Limit              |
| 13 | EMG     |     | Emergency Stop             | 47 | PEL0  | I   | Positive End Limit           |
| 14 | ALMRST0 | 0   | Servo Alarm Reset          | 48 | DGND  | -   | Digital Ground               |
| 15 | DGND    | -   | Digital Ground             | 49 | ERC1  | 0   | Error Counter Clear          |
| 16 | LTC1    |     | Position Latch             | 50 | SVON1 | 0   | Servo On                     |
| 17 | EA1     |     | Encoder A-Phase            | 51 | RDY1  | I   | Servo Ready                  |
| 18 | EB1     |     | Encoder B-Phase            | 52 | INP1  | I   | Servo In-Position            |
| 19 | EZ1     |     | Encoder Z-Phase            | 53 | ALM1  | I   | Servo Alarm                  |
| 20 | CW1     | 0   | Clockwise pulse            | 54 | SLD1  | I   | Slow Down                    |
| 21 | CCW1    | ο   | Counter-Clockwise<br>pulse | 55 | ORG1  | I   | Origin Signal                |
| 22 | CMP1    | 0   | Compare Trigger            | 56 | MEL1  | I   | Minus End Limit              |
| 23 | GDO1    | ο   | Generic Digital<br>Output  | 57 | PEL1  | I   | Positive End Limit           |
| 24 | ALMRST1 | 0   | Servo Alarm Reset          | 58 | DGND  | -   | Digital Ground               |
| 25 | DGND    | -   | Digital Ground             | 59 | ERC2  | 0   | Error Counter Clear          |
| 26 | LTC2    | I   | Position Latch             | 60 | SVON2 | 0   | Servo On                     |
| 27 | EA2     | I   | Encoder A-Phase            | 61 | RDY2  | I   | Servo Ready                  |
| 28 | EB2     | I   | Encoder B-Phase            | 62 | INP2  | I   | Servo In-Position            |
| 29 | EZ2     | I   | Encoder Z-Phase            | 63 | ALM2  | I   | Servo Alarm                  |
| 30 | CW2     | 0   | Clockwise pulse            | 64 | SLD2  | I   | Slow Down                    |
| 31 | CCW2    | 0   | Counter-Clockwise<br>pulse | 65 | ORG2  | I   | Origin Signal                |
| 32 | CMP2    | 0   | Compare Trigger            | 66 | MEL2  | Ι   | Minus End Limit              |
| 33 | DGND    | -   | Digital Ground             | 67 | PEL2  | Ι   | Positive End Limit           |
| 34 | ALMRST2 | 0   | Servo Alarm Reset          | 68 | VCC   | -   | 5V Digital Power<br>from Bus |

Table 2-1 CN1A (be close the PCB)

| No. | Name    | I/O | Function                   | No | Name  | I/O | Function                     |
|-----|---------|-----|----------------------------|----|-------|-----|------------------------------|
| 1   | AOUT3   | 0   | Analog Output              | 35 | AIN3  | I   | Analog Input                 |
| 2   | AOUT4   | 0   | Analog Output              | 36 | AIN4  | I   | Analog Input                 |
| 3   | AOUT5   | 0   | Analog Output              | 37 | AIN5  | I   | Analog Input                 |
| 4   | AGND    | -   | Analog Ground              | 38 | AGND  | -   | Analog Ground                |
| 5   | DGND    | -   | Digital Ground             | 39 | ERC3  | 0   | <b>Error Counter Clear</b>   |
| 6   | LTC3    | I   | Position Latch             | 40 | SVON3 | 0   | Servo On                     |
| 7   | EA3     | I   | Encoder A-Phase            | 41 | RDY3  | I   | Servo Ready                  |
| 8   | EB3     | I   | Encoder B-Phase            | 42 | INP3  | I   | Servo In-Position            |
| 9   | EZ3     | I   | Encoder Z-Phase            | 43 | ALM3  | I   | Servo Alarm                  |
| 10  | CW3     | 0   | Clockwise pulse            | 44 | SLD3  | I   | Slow Down                    |
| 11  | CCW3    | 0   | Counter-Clockwise<br>pulse | 45 | ORG3  | I   | Origin Signal                |
| 12  | CMP3    | 0   | Compare Trigger            | 46 | MEL3  |     | Minus End Limit              |
| 13  | GDI11   | I   | Generic Digital Input      | 47 | PEL3  | I   | Positive End Limit           |
| 14  | ALMRST3 | 0   | Servo Alarm Reset          | 48 | DGND  | -   | Digital Ground               |
| 15  | DGND    | I   | Digital Ground             | 49 | ERC4  | 0   | Error Counter Clear          |
| 16  | LTC4    | I   | Position Latch             | 50 | SVON4 | 0   | Servo On                     |
| 17  | EA4     | I   | Encoder A-Phase            | 51 | RDY4  | Ι   | Servo Ready                  |
| 18  | EB4     | I   | Encoder B-Phase            | 52 | INP4  | I   | Servo In-Position            |
| 19  | EZ4     | I   | Encoder Z-Phase            | 53 | ALM4  | Ι   | Servo Alarm                  |
| 20  | CW4     | 0   | Clockwise pulse            | 54 | SLD4  | I   | Slow Down                    |
| 21  | CCW4    | 0   | Counter-Clockwise<br>pulse | 55 | ORG4  | I   | Origin Signal                |
| 22  | CMP4    | 0   | Compare Trigger            | 56 | MEL4  |     | Minus End Limit              |
| 23  | GDO2    | 0   | Generic Digital Output     | 57 | PEL4  |     | Positive End Limit           |
| 24  | ALMRST4 | 0   | Servo Alarm Reset          | 58 | DGND  | -   | Digital Ground               |
| 25  | DGND    | -   | Digital Ground             | 59 | ERC5  | 0   | Error Counter Clear          |
| 26  | LTC5    |     | Position Latch             | 60 | SVON5 | 0   | Servo On                     |
| 27  | EA5     | -   | Encoder A-Phase            | 61 | RDY5  |     | Servo Ready                  |
| 28  | EB5     |     | Encoder B-Phase            | 62 | INP5  |     | Servo In-Position            |
| 29  | EZ5     |     | Encoder Z-Phase            | 63 | ALM5  |     | Servo Alarm                  |
| 30  | CW5     | 0   | Clockwise pulse            | 64 | SLD5  |     | Slow Down                    |
| 31  | CCW5    | 0   | Counter-Clockwise<br>pulse | 65 | ORG5  | I   | Origin Signal                |
| 32  | CMP5    | 0   | Compare Trigger            | 66 | MEL5  | Ι   | Minus End Limit              |
| 33  | DGND    | -   | Digital Ground             | 67 | PEL5  | Ι   | Positive End Limit           |
| 34  | ALMRST5 | 0   | Servo Alarm Reset          | 68 | VCC   | -   | 5V Digital Power<br>from Bus |

Table 2-2 CN1B (be distance from PCB)

■ CON2

The connector CON2 is a 5-pin connector for external Power supply (24V input). Table 2-3 shows its I/O connector signal description.

| Pin NO | Pin Define | Function description             |
|--------|------------|----------------------------------|
| 1      | FGND       | Frame ground of DN-8368GB        |
| 2      | EGND       | Ground of the external power     |
| 3      | EGND       | Ground of the external power     |
| 4      | E24V       | External power supply of +24V DC |
| 5      | E24V       | External power supply of +24V DC |

Table 2-3

#### ■ CON3

The connector CON3 is a 3-pin connector for connecting general purpose I/O. There are one digital input and one digital output signal. When the connectors connect to the CN1A of main card (the one closer to the PCB board), the input signal is defined as emergency stop. When the connector connects to the CN1B of main card, the input signal is defined as general purpose input signal. Table 2-4 shows its I/O connector signal description:

| Table 2-4 |            |                                                                                                    |  |  |
|-----------|------------|----------------------------------------------------------------------------------------------------|--|--|
| Pin NO    | Pin Define | Function description                                                                                                    |  |  |
| 1         | ІСОМ       | Input common, when use with NPN sinking type sensor,<br>connecting to E24V. When use with PNP sourcing type<br>sensor, connecting to EGND. |  |  |
| 2         | EMG/GDI11  | Emergency stop signal (or General purpose input signal)                                                                                    |  |  |
| 3         | GDO1/GDO2  | General purpose output signal                                                                                                    |  |  |

#### ■ CM0A~CM2A

The connector CMxA is a 20-pin connector that enables you to connect the main card to the signals of your motor drivers. The Table 2-5 shows its I/O connector signal description for the 20-pin connector on the DN-8368GB.

| Pin NO | Pin Define | Function description                           |
|--------|------------|------------------------------------------------|
| 1      | A+         | Encoder A-phase(+)                             |
| 2      | Α-         | Encoder A-phase(-)                             |
| 3      | B+         | Encoder B-phase(+)                             |
| 4      | В-         | Encoder B-phase(-)                             |
| 5      | Z+         | Encoder Z-phase(+)                             |
| 6      | Z-         | Encoder B-phase(-)                             |
| 7      | CW+        | Positive Direction Pulse(+)                    |
| 8      | CW -       | Positive Direction Pulse(-)                    |
| 9      | CCW+       | Negative Direction Pulse(+)                    |
| 10     | CCW -      | Negative Direction Pulse(-)                    |
| 11     | INP        | In-Position signal from the servo motor driver |
| 12     | ALARM      | Alarm signal from the servo motor driver       |
| 13     | SRV_ON     | Servo ON signal to the servo motor driver      |
| 14     | LMT+       | Positive End Limit signal (PEL) input          |
| 15     | LMT-       | Negative End Limit signal (MEL) input          |
| 16     | RDY        | RDY signal from the servo motor driver         |
| 17     | HOME       | Origin signal (ORG) input                      |
| 18     | SLD        | Slow-Down signal input                         |
| 19     | E24V       | External Power +24V                            |
| 20     | EGND       | External Power Ground                          |

Table 2-5

#### ■ CM0B~CM2B

The connector CMxB is an 11-pin connector that enables you to connect the main card to the signals of Digital and Analog input/output. The Table 2-6 shows its I/O connector signal description for the 11-pin connector on the DN-8368GB.

| Pin NO | Pin Define | Function description                                   |
|--------|------------|--------------------------------------------------------|
| 1      | LTC+       | High Speed Position Latch input                        |
| 2      | LTC-       | Ground for Position Latch input                        |
| 3      | ERC        | Error Counter Clear signal to servo motor driver       |
| 4      | ALM_RST    | Alarm Reset signal to servo motor driver               |
| 5      | E24V       | External power +24V                                    |
| 6      | EGND       | External Power Ground                                  |
| 7      | CMP+       | High Speed Compare trigger output                      |
| 8      | CMP-       | Ground for Compare trigger output                      |
| 9      | AGND       | Ground of analog signal (only for PISO-VS600 and PMDK) |
| 10     | AOUT       | Analog output signal (only for PISO-VS600 and PMDK)    |
| 11     | AIN        | Analog input signal (only for PISO-VS600 and PMDK)     |

Table 2-6

### 2.2.3 Jumper Settings

#### ■ JP1 ~ JP3

Jumper 1~3(Fig 2-4) controls the input voltage of LTC for 24V (Jumper position is in 1~2) or 5V (Jumper position is in 2~3). The default setting is 5V.

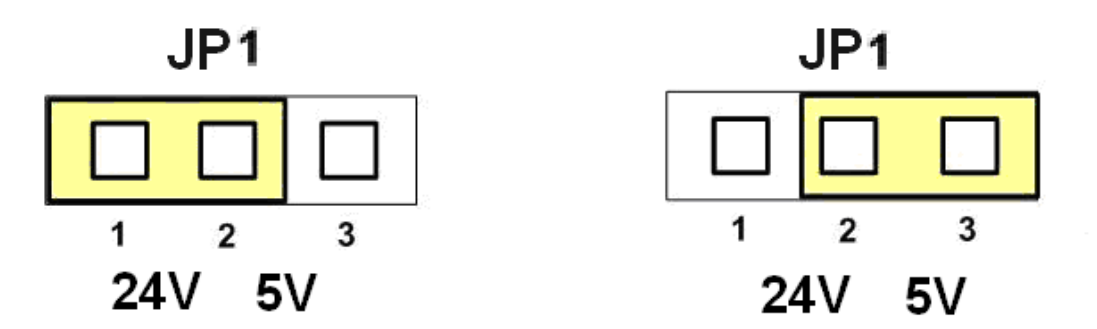

Fig. 2-4 Jumper 1~ Jumper 3 setting

#### ■ JP4 ~ JP6

Jumper 4 ~ 6 (Fig 2-5) control the pulse output mode. Two types of the pulse output signal, Differential-Type and Open-Collector Type, can be selected from JP4 ~ JP6. The default setting is Differential-Type.

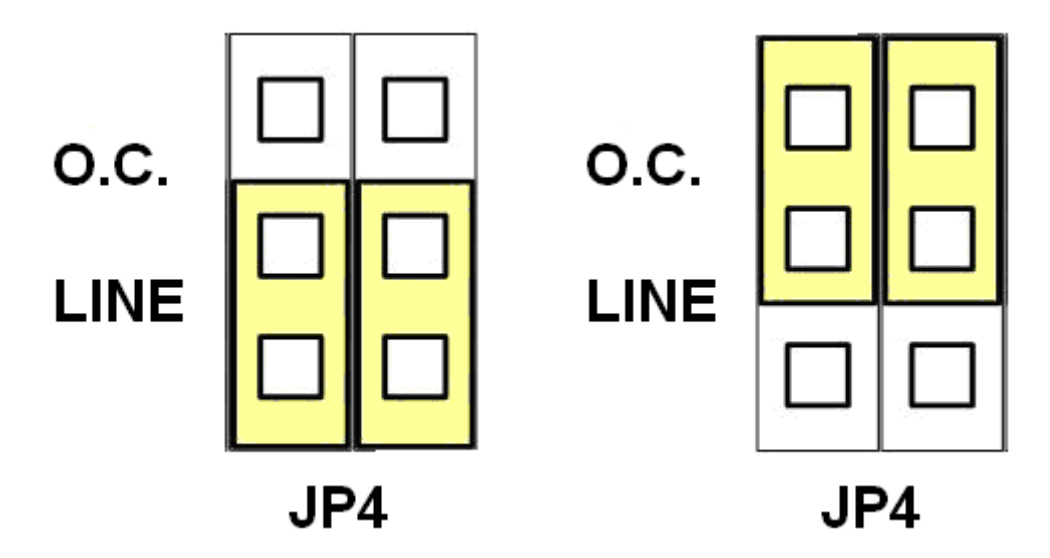

Fig 2-5 Jumper 4~6(Default setting is Differential-Type)

### 2.2.4 LED Description

LED is used for indicating the special or important DI state, there are two status on the daughter board, one is the machine I/O state (Home, LMT-, LMT+, RDY, etc.), the other is Power and EMG state. These "LED" indicate the following status:

- HOME: The LED will be turned on when the motion control axis "Home" sensor is ON.
- LMT -: It shows the negative end-limit signal of motion control on the machine. The negative end-limit signal of motion axis is to decide the end point of minus moving. If this signal is on, the LED will be turned on. (This is the case when "Normal Open" mode is set, for "Normal Close" mode, the LED is turned off when signal is on.)
- LMT +: It shows the positive end-limit signal of motion control on the machine. The positive end-limit signal of motion axis is to decide the end point of positive moving. If this signal is on, the LED will be turned on. (This is the case when "Normal Open" mode is set, for "Normal Close" mode, the LED is turned off when signal is on.)
- RDY: It point out whether the servo motor is in the state that can be controlled. The LED will be turned on when the motor can be controlled.
- Power: It shows the power state of DN-8368GB. The LED will be turned on when it is power on.
- EMG: It shows the state of EMG signal. The LED will be turned on when the EMG signal is not triggered.

### 2.2.5 DN-8368GB Input/Output Connections

#### a. Pulse Output Signal

There are 3-axis pulse output signals on DN-8368, For every axis, two pairs of CW and CCW signals are used to send the pulse train. The CW and CCW signals can also be programmed as PULSE and DIR signals. Two types of the pulse output signal, Differential-Type and Open-Collector Type, can be selected from JP4~6, those are described in section 2.2.3. The following wiring diagram is for the pulse output signals of the 3-axis.

#### •

Differential Type (Set Jumper as 3-5, 4-6)

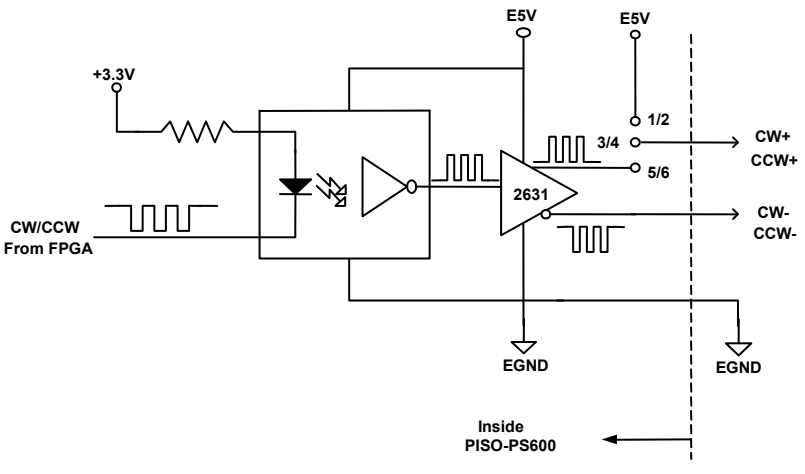

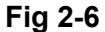

• Open Collector Type (Set Jumper as 1-3, 2-4)

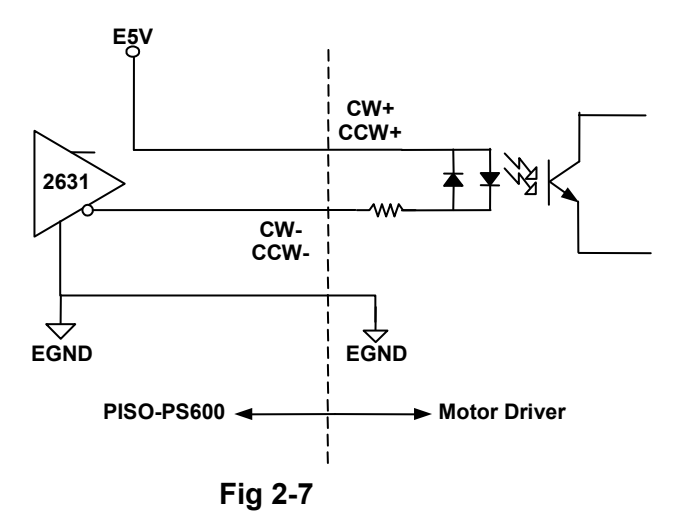

b. Encoder and MPG Input Signal

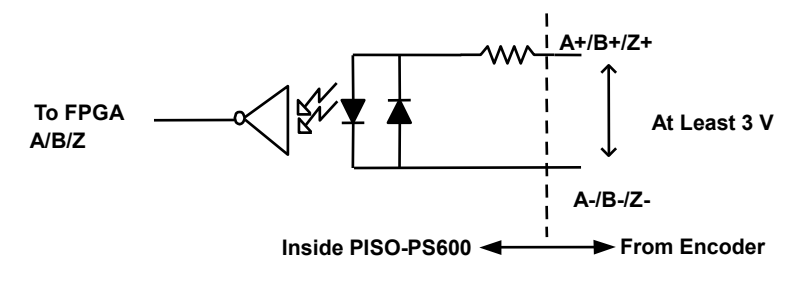

Fig 2-8

• Connect to a Differential type Encoder or MPG

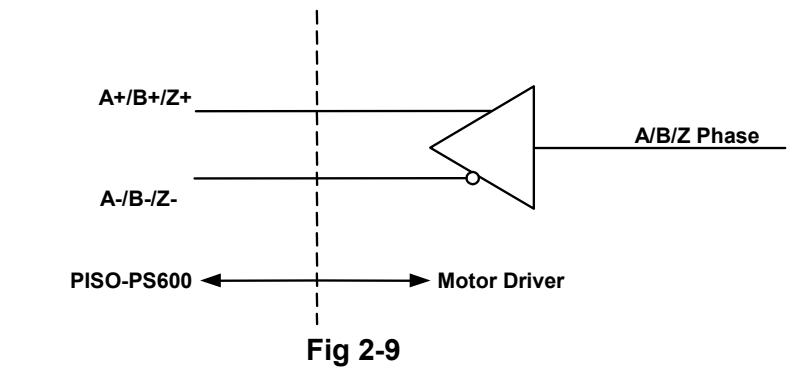

• Connect to a Open Collector type Encoder or MPG

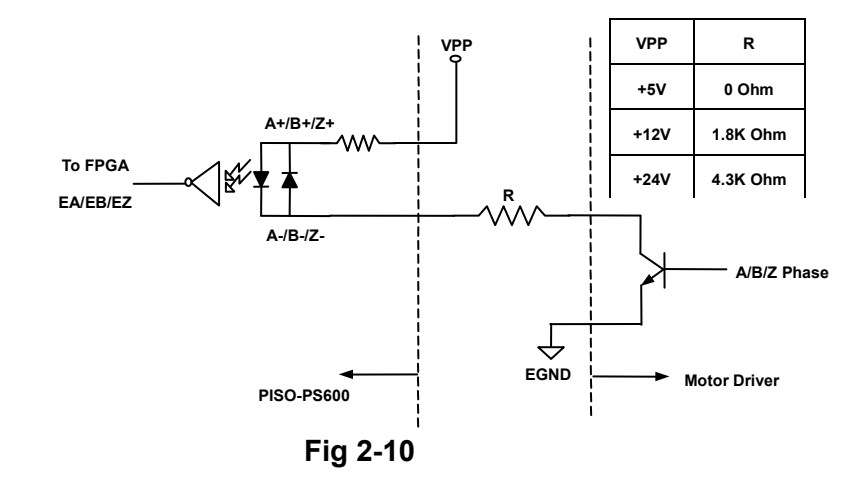

c. Compare Output

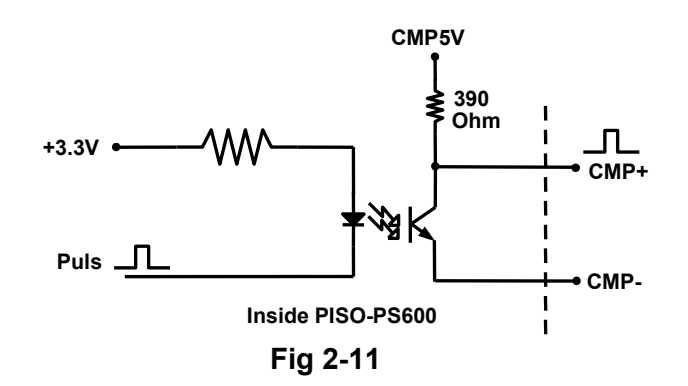

d. Digital Input

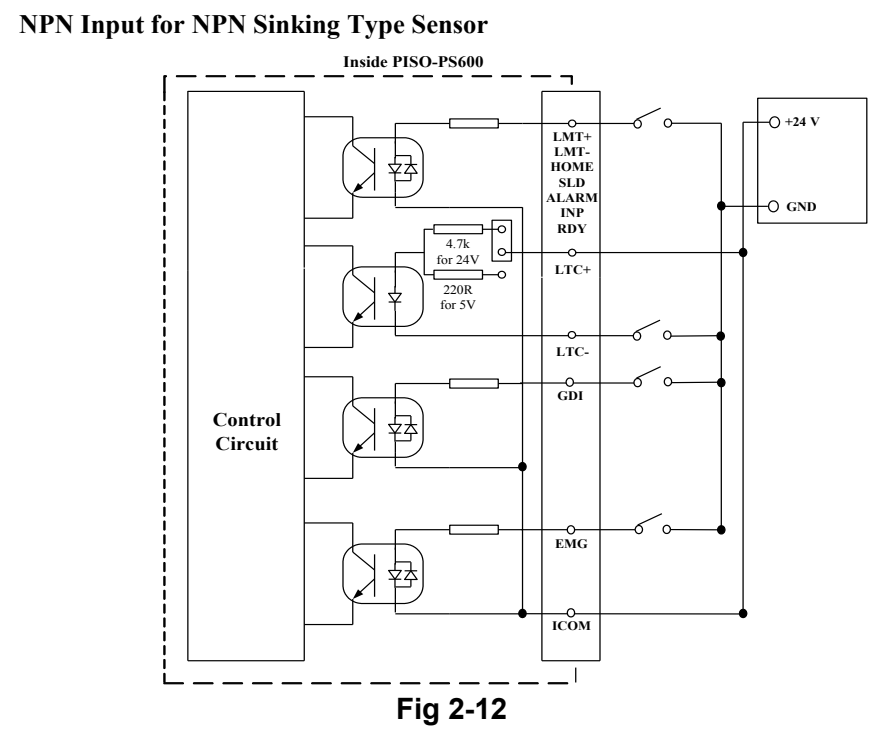

• PNP Input for PNP Sourcing Type Sensor

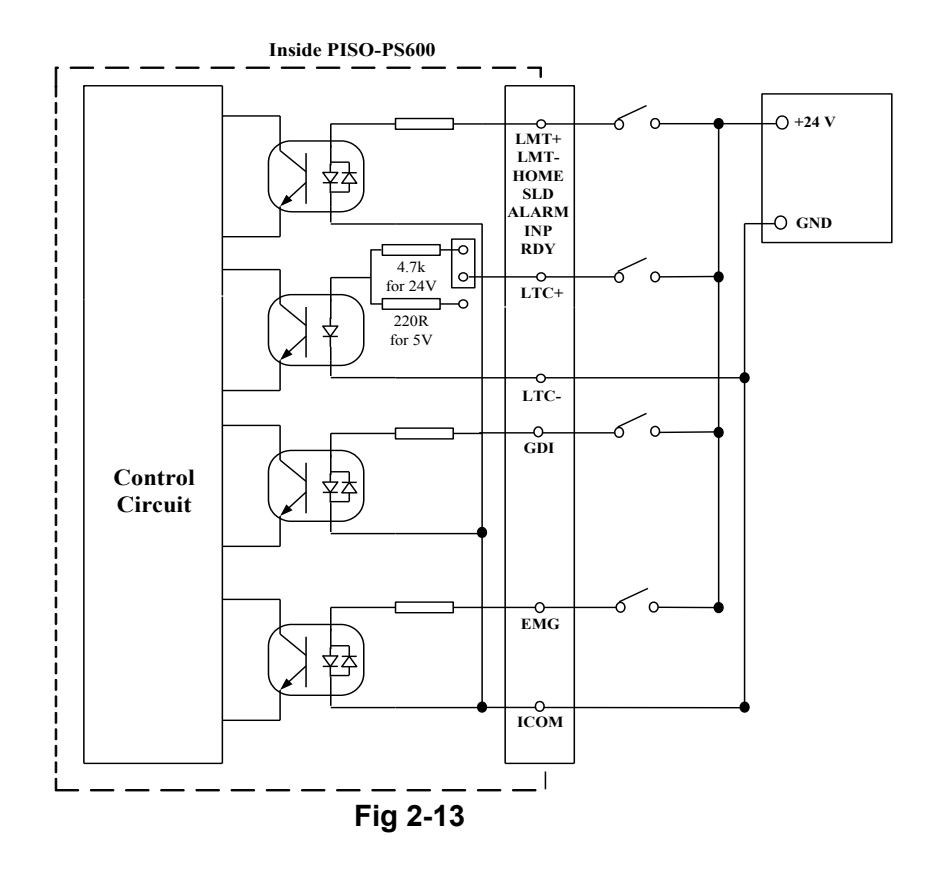

e. Digital Output

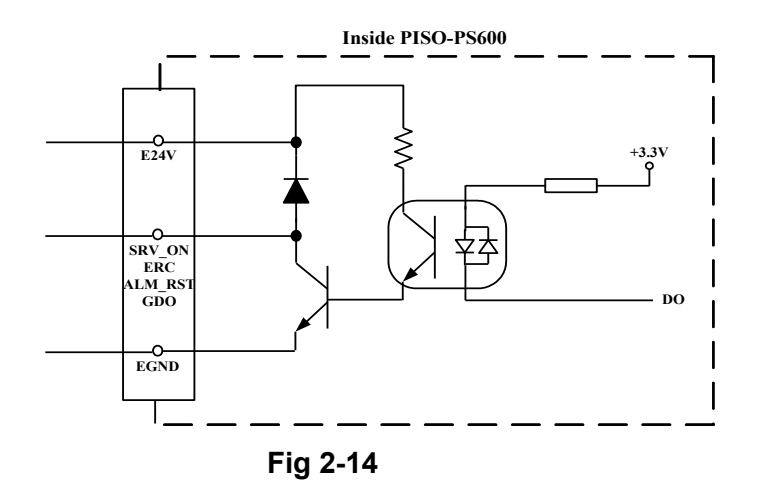

### **2.2.6 Connection Example for Motor Driver**

The following diagram is the connection example between MITSUBISH MR-J2S AC servo driver and the extension board DN-8368GB.

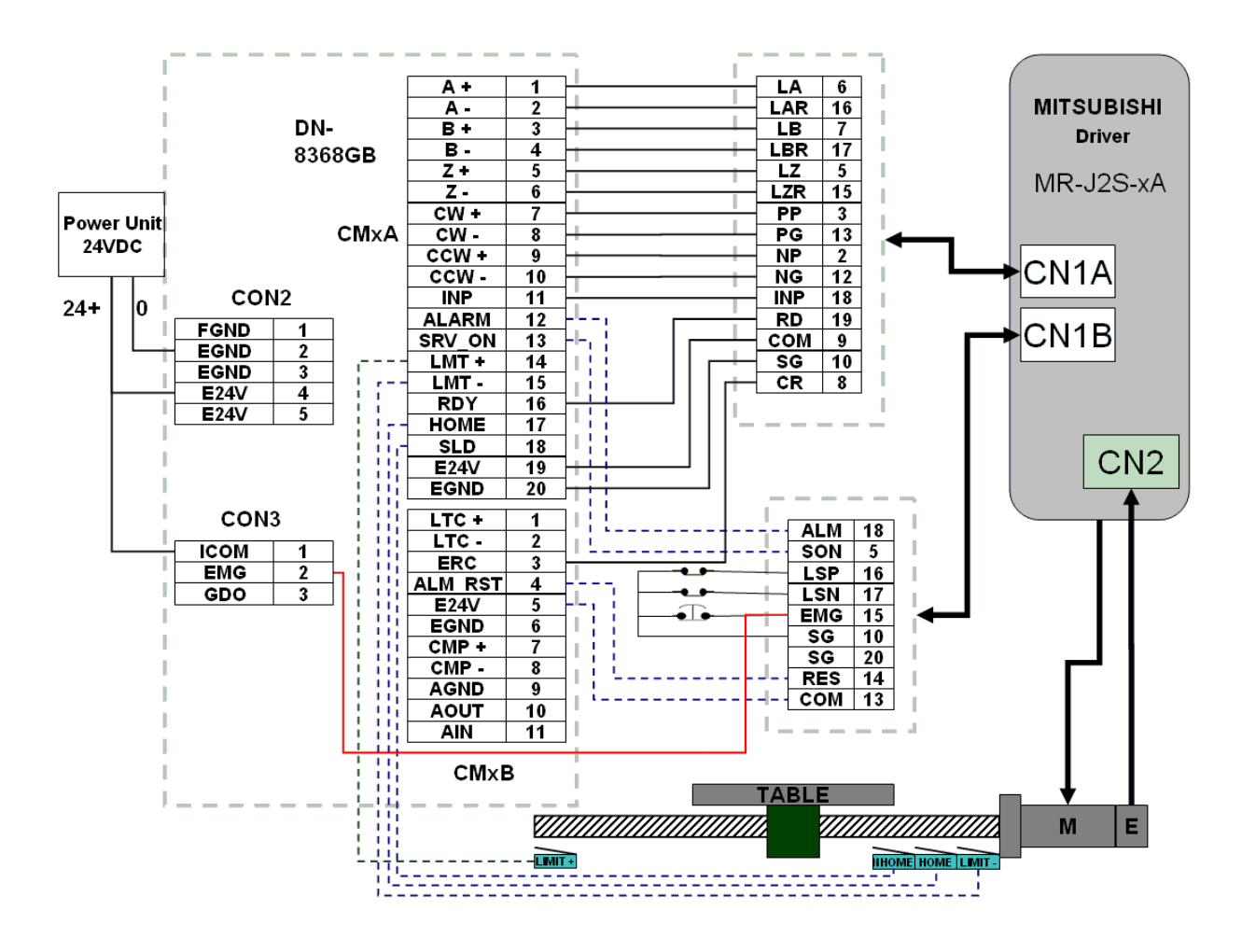

Fig. 2.16 The connection between MR-J2S AC servo driver and DN-8368GB extension board.

### 2.3 DN-20M Terminal Board

The DN-20M is the daughter board of PISO-PS600, PISO-VS600 and PMDK (Referred to as the main card after in this text) for Manual Pulse Generator (MPG) and FRnet. It connects with main card through one 20-20 SCSI II via CON1 connector.

### 2.3.1 Board Layout for DN-20M

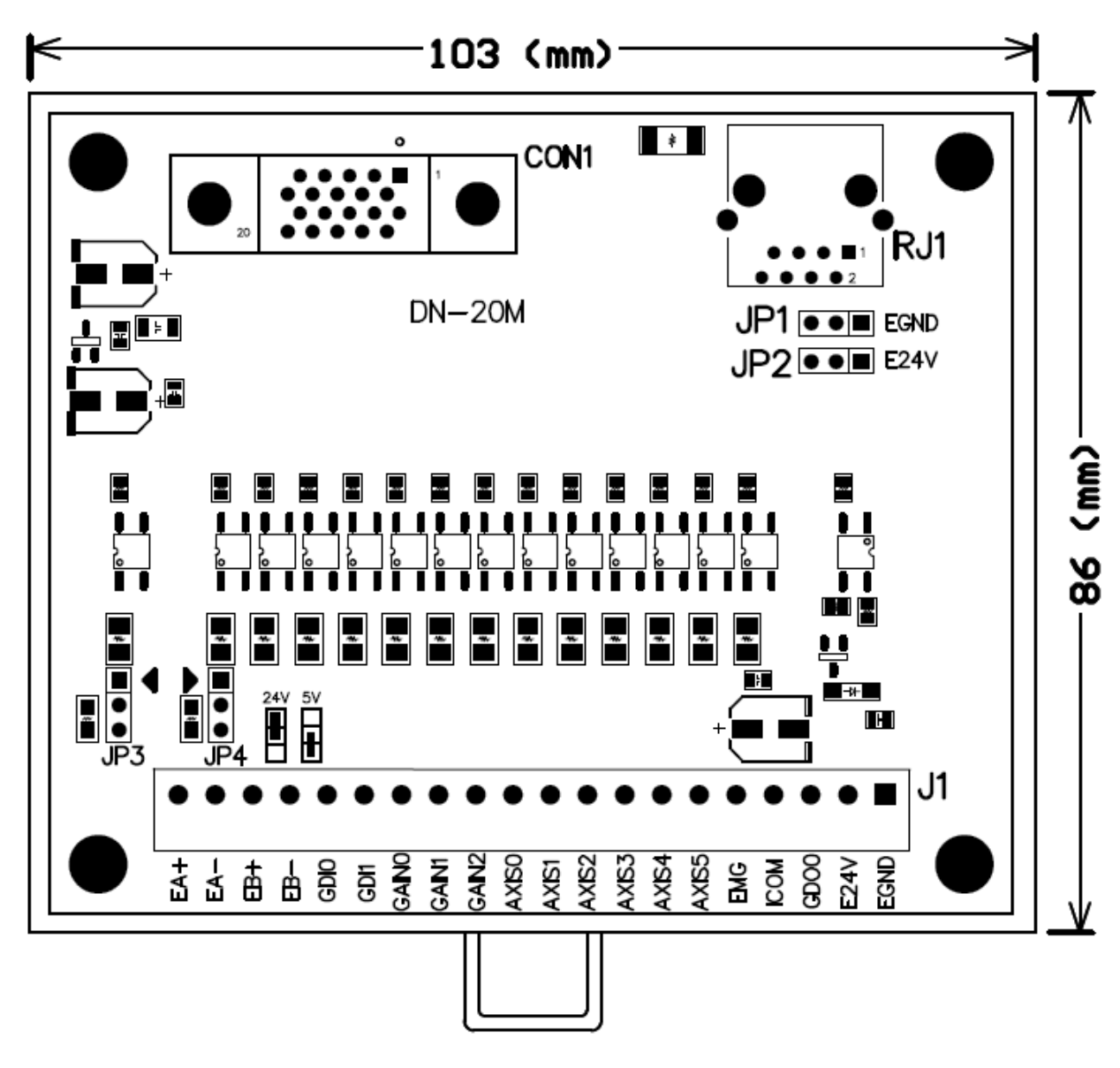

Fig. 2.17 Board layout for the DN-20M

### 2.3.2 Signal Connections for DN-20M

Assuring reliable connections is one of the most important tasks when sending or receiving data from your application system.

#### CON1

The connector CON1 is a 20-pin connector that enables you to connect sensors and motor drivers to the motion card of your Manual-Pulse-Generator and FRnet. The signal definitions are listed in Table 2-7. (For your reference only, this connector is connected with the control board directly; the user may not need to know the signal definition.)

| No. | Name                | I/O | Function                                                   | No. | Name                 | I/O | Function                                                |
|-----|---------------------|-----|------------------------------------------------------------|-----|----------------------|-----|---------------------------------------------------------|
| 1   | FR_A                | 0   | FRnet A Phase                                              | 11  | DGND                 | -   | Digital Ground                                          |
| 2   | FR_B                | 0   | FRnet B Phase                                              | 12  | MPG_EMG              | I   | MPG Emergency Stop                                      |
| 3   | FR_GND              | -   | GND of FRnet Signal                                        | 13  | GDI10 /<br>MPG_Axis5 | I   | Generic Digital Input or<br>MPG Axis Selection          |
| 4   | GDI9 /<br>MPG_Axis4 | I   | Generic Digital Input or<br>MPG Axis Selection             | 14  | GDI8 /<br>MPG_Axis3  | I   | Generic Digital Input or<br>MPG Axis Selection          |
| 5   | GDI7 /<br>MPG_Axis2 | I   | Generic Digital Input or<br>MPG Axis Selection             | 15  | GDI6 /<br>MPG_Axis1  | I   | Generic Digital Input or<br>MPG Axis Selection          |
| 6   | GDI5 /<br>MPG_Axis0 | I   | Generic Digital Input or<br>MPG Axis Selection             | 16  | GDI4 /<br>MPG_Gain2  | I   | Generic Digital Input or<br>MPG Magnification Selection |
| 7   | GDI3 /<br>MPG_Gain1 | I   | Generic Digital Input or<br>MPG Magnification<br>Selection | 17  | GDI2 /<br>MPG_Gain0  | I   | Generic Digital Input or<br>MPG Magnification Selection |
| 8   | GDI1                | I   | Generic Digital Input                                      | 18  | GDI0                 | I   | Generic Digital Input                                   |
| 9   | MPG_B               | I   | Manual Pulse Generator B<br>Phase                          | 19  | MPG_A                | I   | Manual Pulse Generator A<br>Phase                       |
| 10  | GDO0                | 0   | Generic Digital Output                                     | 20  | vcc                  | -   | 5V Digital Power from Bus                               |

Table 2-7

#### ■ RJ1 (The I/O signals of the FRnet)

The connector RJ1 is an 8-pin RJ45 connector that enables you to connect to the signals of FRnet. Fig. 2-17 Pin definition for RJ1 shows the pin assignment for the 8-pin connector on the DN-20M, and the table shows its I/O connector signal description.

|  | Pin No. | Pin Name   | Description                 |
|--|---------|------------|-----------------------------|
|  | 8       | E24V or NC | External Power +24∨ or No   |
|  |         |            | connection, selected by JP2 |
|  | 7       | E24V or NC | External Power +24∨ or No   |
|  |         |            | connection, selected by JP2 |
|  | 6       | FR_B       | FRnet port B                |
|  | 5       | NC         | No connection               |
|  | 4       | NC         | No connection               |
|  | 3       | FR_A       | FRnet port A                |
|  | 2       | EGND or NC | External Power Ground or No |
|  |         |            | connection, selected by JP1 |
|  | 1       | EGND or NC | External Power Ground or No |
|  |         |            | connection, selected by JP1 |

Fig. 2-18 Pin definition of RJ1

■ J1

This Connector is mainly used for connecting the manual-pulse-generator. The Table 2-8 shows its I/O connector signal description for the 20-pin connector of J1:

| Pin NO | Pin Define | Function description                                      |  |
|--------|------------|-----------------------------------------------------------|--|
| 1      | EA+        | Encoder A-phase(+) signal from the Manual-Pulse-Generator |  |
| 2      | EA -       | Encoder A-phase(-) signal from the Manual-Pulse-Generator |  |
| 3      | EB+        | Encoder B-phase(+) signal from the Manual-Pulse-Generator |  |
| 4      | EB -       | Encoder B-phase(-) signal from the Manual-Pulse-Generator |  |
| 5      | GDI0       | General purpose input signal                              |  |
| 6      | GDI1       | General purpose input signal                              |  |
| 7      | GAIN0      | Gain signal from the Manual-Pulse-Generator               |  |
| 8      | GAIN1      | Gain signal from the Manual-Pulse-Generator               |  |
| 9      | GAIN2      | Gain signal from the Manual-Pulse-Generator               |  |
| 10     | AXIS0      | Axis selection signal from the Manual-Pulse-Generator     |  |
| 11     | AXIS1      | Axis selection signal from the Manual-Pulse-Generator     |  |
| 12     | AXIS2      | Axis selection signal from the Manual-Pulse-Generator     |  |
| 13     | AXIS3      | Axis selection signal from the Manual-Pulse-Generator     |  |
| 14     | AXIS4      | Axis selection signal from the Manual-Pulse-Generator     |  |
| 15     | AXIS5      | Axis selection signal from the Manual-Pulse-Generator     |  |
| 16     | EMG        | Emergency Stop signal from the Manual-Pulse-Generator     |  |
| 17     | ICOM       | Common of all input signals                               |  |
| 18     | GDO0       | General purpose output signal                             |  |
| 19     | E24V       | External Power +24V input                                 |  |
| 20     | EGND       | External Power Ground                                     |  |

### 2.3.3 Jumper Settings

#### ■ JP1 and JP2

Jumper 1 and 2 controls the power usage of RJ1. The following diagram shows the selection condition of the JP1 and JP2.

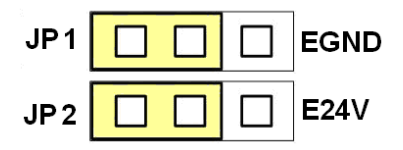

Fig. 2-19 JP1 and JP2 setting (without power on RJ1, Default setting)

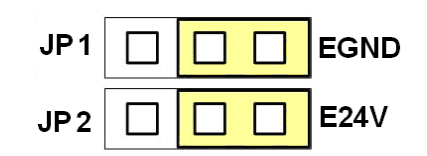

#### Fig. 2-20 JP1 and JP2 setting (With power on RJ1)

#### ■ JP3, JP4

Jumper 3 and Jumper 4 control the power input signal of Manual-Pulse-generator (MPG) for 24V or 5V, please choose suitable setting according to the MPG that you used. The following diagram shows the selection condition of the JP3 and JP4.

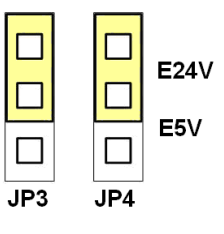

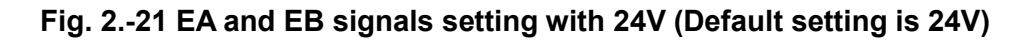

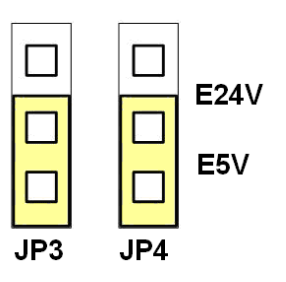

Fig. 2-21 EA and EB signals setting with 5 V

### 2.3.4 Connection Example for MPG

The following diagram is the connection example between  $\mathsf{MPG}(\mathsf{HDW-B}$  ) and the extension board DN-20M.

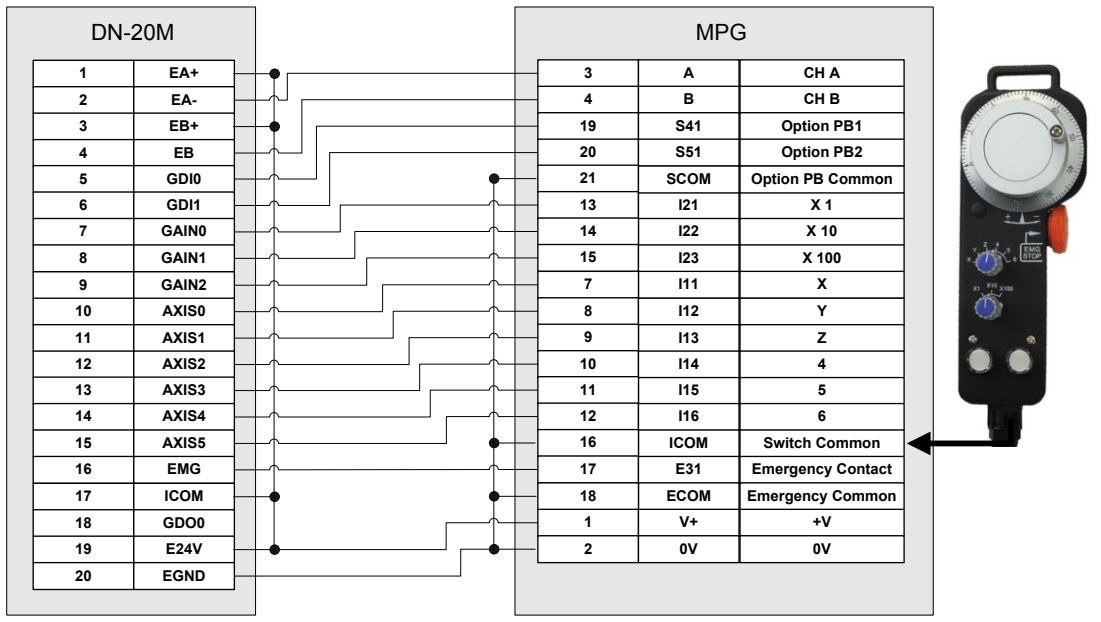

Fig. 2.23 The connection between MPG and DN-20M extension board.

# **3 SOFTWARE DEVELOPMENT OVERVIEW**

### 3.1 Software Development Overview

The programming following-chart is shown as follows:

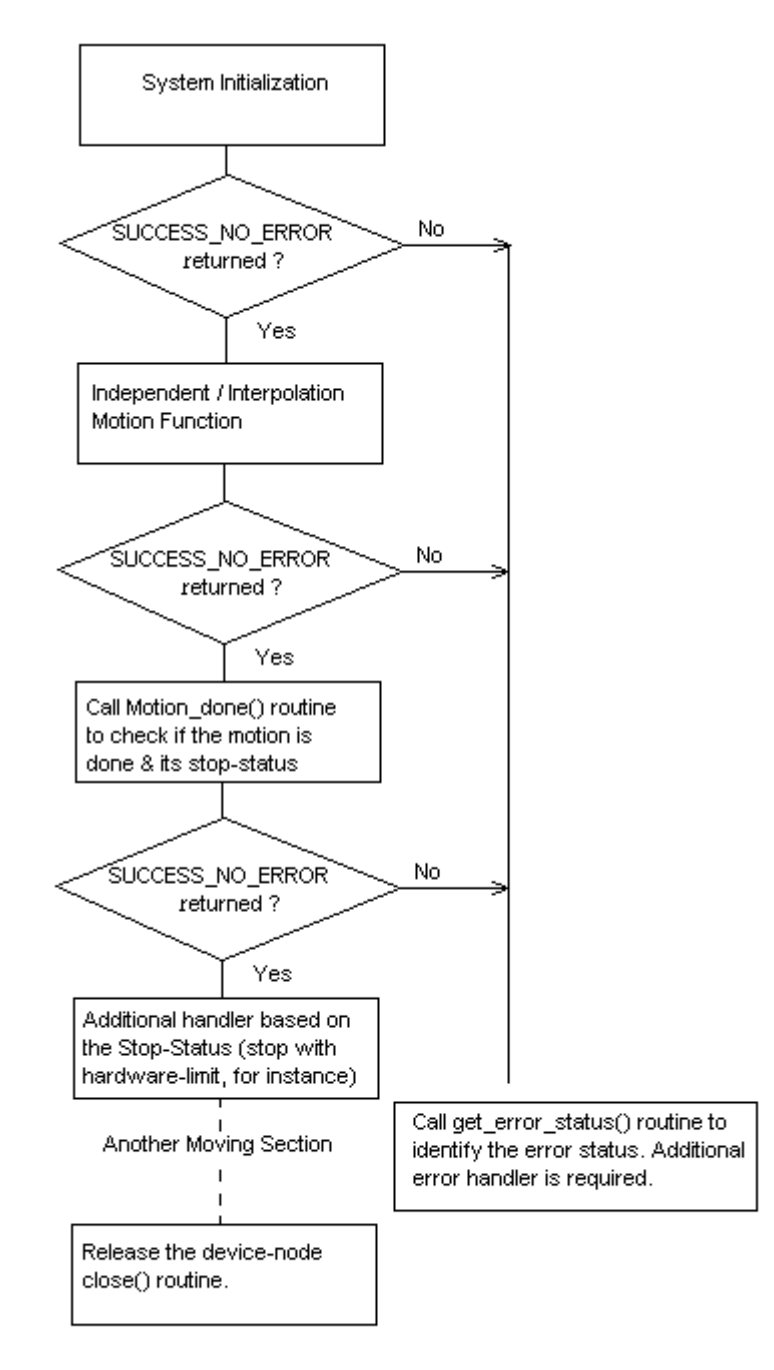

The samples for VC6, VB6, C#(CS) and BCB6 are provided to demonstrate the related functions. Please refer to the samples for detail.

### 3.2 Safety IO Setting

There are many reasons to stop motion during driving. Some reasons are described in the subsections.

### 3.2.1 Emergency Stop Signal Input

The EMG input signal in CON3 (at first daughter board that connector is near the PS600 PCB) is able to perform the emergency stop function immediately for all of the 6 axes during driving. The emergency stop function can prevent the critical damage occurrence from the critical accident. If user don't use this Emergency stop signal, please closing between ICOM and EMG at CON3.

### **3.2.2 Configure the Servo ALARM Signals**

When the ALARM signals are occurred from servomotor drivers, users can be notified by these signals and determine what to do. The operating mode (Enable or Disable) and the proper trigger level of these signals can be set by user. Please refer to ps600\_set\_alarm() function, the section 2.3.4 of *PISO-PS600 Function Reference*.

### **3.2.3 Configure the Limit Switch Signals(±EL)**

To insure the machine in safety, hardware limit switches are placed at the both ends of machine traveling range. If the machine touch the hardware limit switch sensors, PISO-PS600 will stop immediately. The operating mode (Enable or Disable) and the proper trigger level of these signals can be set by user. Please refer to ps600\_set\_limit () function, the section 2.2.3 of *PISO-PS600 Function Reference*.

### **3.3 Error Checking**

Whenever the critical error is happened to some axis, that axis will stop immediately. And the following motion-function, say ps600\_t\_move(), will get the runtime error (-301~-315). User could get the detailed error status that terminates the motion by calling ps600\_get\_error\_status(). Please refer to ps600\_get\_error\_status() function, the section 9.11 of *PISO-PS600 Function Reference*.

### **3.4 Basic Configuration of Motion**

The basic motion configuration must be set for necessarily general settings and are described below:

- 1. Pulse output mode setting: Pulse/Dir 
   CW/CCW...
  - Relative function: ps600\_set\_pls\_cfg ()

(Please refer to the section 2.2.1 of PISO-PS600 Function Reference)

- 2. Encoder input setting
  - ✓ Relative function: ps600\_set\_enc\_cfg()

(Please refer to the section 2.2.2 of PISO-PS600 Function Reference)

- 3. DI noise filter setting (If necessary)
  - ✓ Relative function: ps600\_set\_di\_filter

(Please refer to the section 2.3.8 of PISO-PS600 Function Reference)

- 4. Circular motion declaration (Ring counter) (If necessary)
  - ✓ Relative function: ps600\_set\_enc\_vring

(Please refer to the section 7.1 of PISO-PS600 Function Reference)
### **3.5 Manual Pulse Generator Testing**

User can use the manual pulse generator function directly to drive motion forward or backward. For further wiring and parameter tuning, user have to check the correction of the DI signals and the moving direction.

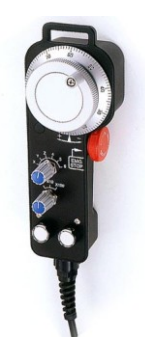

The manual pulse generator can be achieved from three driving methods described below:

1. A/B phase Manual Pulse Generator:

Use the A/B phase manual pulse signals for forward/backward moving.

2. Continuous- pulse driving Manual Pulse Generator:

User can preset output-pulse frequency. After setting, user can push the forward (GDI0 at DN-20M) or backward(GDI1 at DN-20M) button to drive fixed velocity for each direction. If user release the button, the motion will be stop immediately.

- 3. The target axes can be select by GDI(GDI5 ~ GDI10 Bit ,or BCD) or software parameter.
- 4. The gain can be controlled by GDI(GDI2 ~ GDI4 Bit ,or BCD) or software parameter.

ALL the above methods and the operation mode (enable or disable) from external pulse input can be chosen and set from the function, ps600\_mpg\_config(),ps600\_set\_mpg() (Please refer to the section 7.2,3 of *PISO-PS600 Function Reference*)

### 3.6 Home Search

PS600 provides the automatic homing function. After proper settings, the homing function can be operated automatically. Four homing steps are provided for setting and are described bellow:

- Near-home sensor searching under high-speed motion.
- Home sensor searching under low-speed motion.
- Servomotor Z-phase searching under low-speed motion.
- Offset movement to the origin of the working area under high-speed motion.

User can select which steps are ignored when setting for the actual operation. It performs automatically that economize the CPU resource and program code reducing. Although there are four home search steps, but user can create more than 10 types of different home search mode by vary with the software functions. It is attributed to the configurable home search direction and perform it or not of each step.

### 3.6.1 Home Search Configuration

- 1. Logic level setting for Near home sensor and Home sensor
- 2. Homing mode setting

ps600\_set\_home\_cfg () (Please refer to section 3.1 of PISO-PS600 Function Reference)

### **3.6.2 Running the Home Search**

1. Start homing with specific speed/acceleration

ps600\_Home \_Start () (Please refer to section 3.2 of PISO-PS600 Function Reference)

2. Waiting for homing completion ps600\_motion\_done () (Please refer to section 9.1 of PISO-PS600 Function Reference)

## **3.7 Basic Motion**

# 3.7.1 Speed Profile of the Motion Control

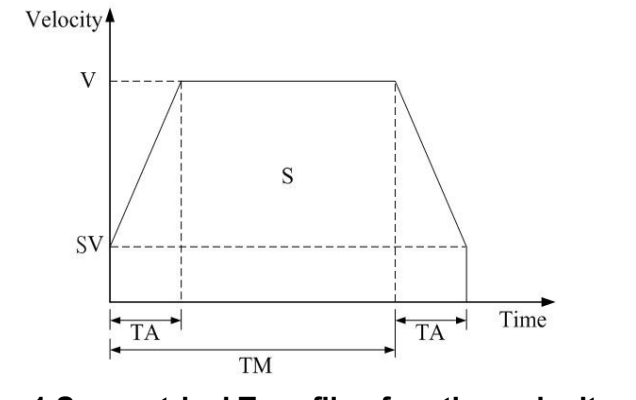

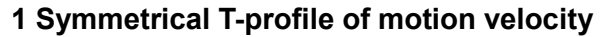

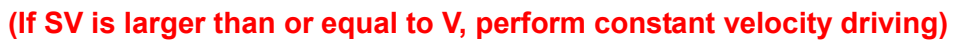

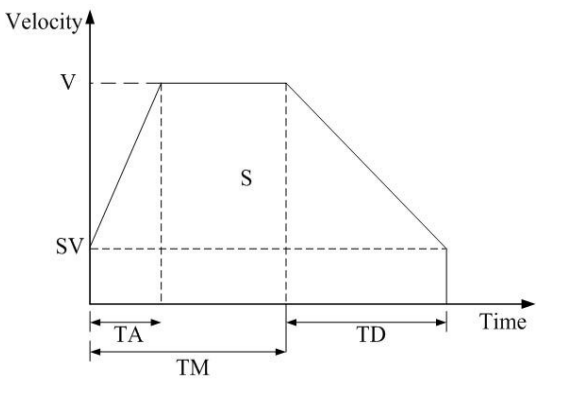

2 Asymmetrical T-profile of motion velocity

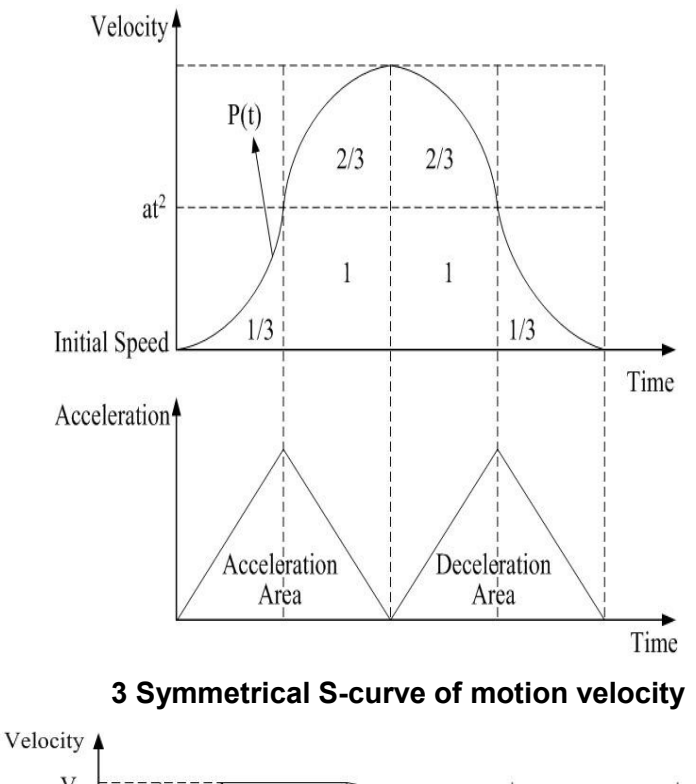

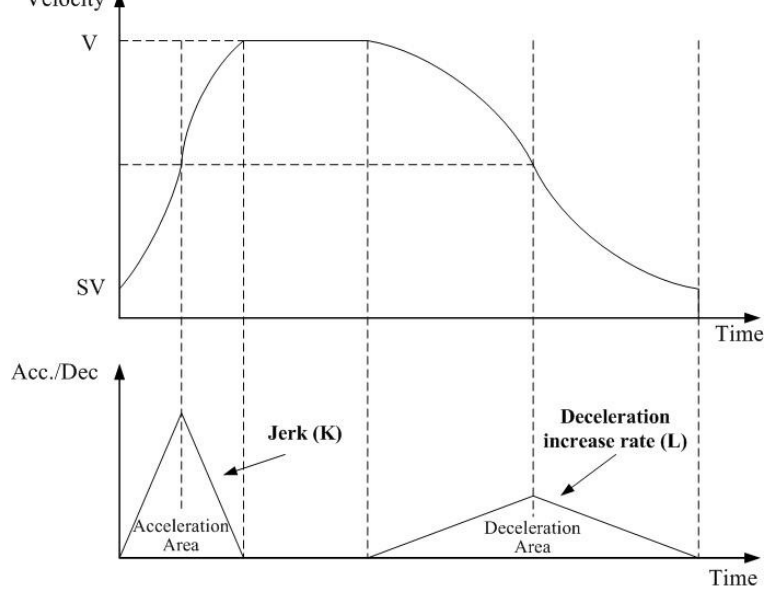

4 Asymmetrical S-curve of motion velocity

# 3.7.2 Basic Motion of Single Axis

- 1. Fixed-pulse driving output: There are five speed profiles
  - Constant speed (V)
    - ✓ Relative function: ps600\_const\_move()
  - Symmetrical T-Profile (SV \ V \ A)
     ✓ Relative function: ps600 t move()
  - Symmetrical S-curve (SV \ V \ K)
  - Relative function: ps600\_s\_move()
  - Asymmetrical T-profile (SV 、 V 、 A 、 D)
    - ✓ Relative function: ps600\_t\_move()
  - Asymmetrical S-curve (SV ∨ V ∧ K ∧ L)
     ✓ Relative function: ps600 s move()
  - (Please refer to section 4.2 of PISO-PS600 Function Reference)

For the absolute API please refer to section 4.3 of PISO-PS600 Function Reference

- 2. Continuous-pulse driving output: Perform continuous pulse output.
  - ✓ Relative function: ps600\_velocity\_move()

(Please refer to section 4.1 of PISO-PS600 Function Reference)

- 3. Waiting for motion done: Waiting for the axis driving accomplished.
  - ✓ Relative function: ps600\_motion\_done()
  - (Please refer to section 9.1 of PISO-PS600 Function Reference)

# **3.7.3 Basic Motion of Multi-axis Interpolation**

Two-axis linear interpolation: Perform two-axis linear interpolation.
 ✓ Relative function: *ps600\_t\_line2\_move()*, *ps600\_s\_line2\_move()* ( Please refer to section 5.1.1/5.1.2 of *PISO-PS600 Function Reference*)
 For the absolute API please refer to section 5.2.1/5.2.2 of *PISO-PS600 Function Reference*

- Three-axis linear interpolation: Perform three-axis linear interpolation.
  - ✓ Relative function: ps600\_t\_line3\_move(),ps600\_s\_line3\_move()
  - (Please refer to section 5.1.3/5.1.4 of PISO-PS600 Function Reference)
  - For the absolute API please refer to section 5.2.3/5.2.4 of PISO-PS600 Function Reference
- Two-axis ARC interpolation: Perform two-axis ARC interpolation.
  - ✓ Relative function: *ps600\_t\_arc2\_move ()*
  - (Please refer to section 5.1.6 of PISO-PS600 Function Reference)

For the absolute API please refer to section 5.2.6 of PISO-PS600 Function Reference

The acceleration / deceleration modes of interpolation are: Constant Speed, T-Profile and S-Curve motion.

## **3.7.4 Motion of Multi-axis Continuous Interpolation**

Only Constant-Vector-Speed is allowed in Continuous Interpolation motion. The associated axes should be assigned before starting interpolation-motion. The associated-axis of interpolation cannot be changed after starting interpolation.

Relative function: *ps600\_conti\_interp\_config ()*.
( Please refer to section 5.3 of *PISO-PS600 Function Reference*)

When the continuous interpolation configuration was completed, call *ps600\_conti\_interp\_start ()* to start the Interpolation.
 ( Please refer to section 5.4 of *PISO-PS600 Function Reference*)

### **3.8 Advanced Motion Function**

For more advanced motion function please refer to section 7.1~7.6 of *PISO-PS600 Function Reference*)

# 4 PISO-PS600 PCEzGo

The initial frame of PISO-PS600 PCEzGo is shown in the following figure. Four categories of test function are displayed in the initial frame.

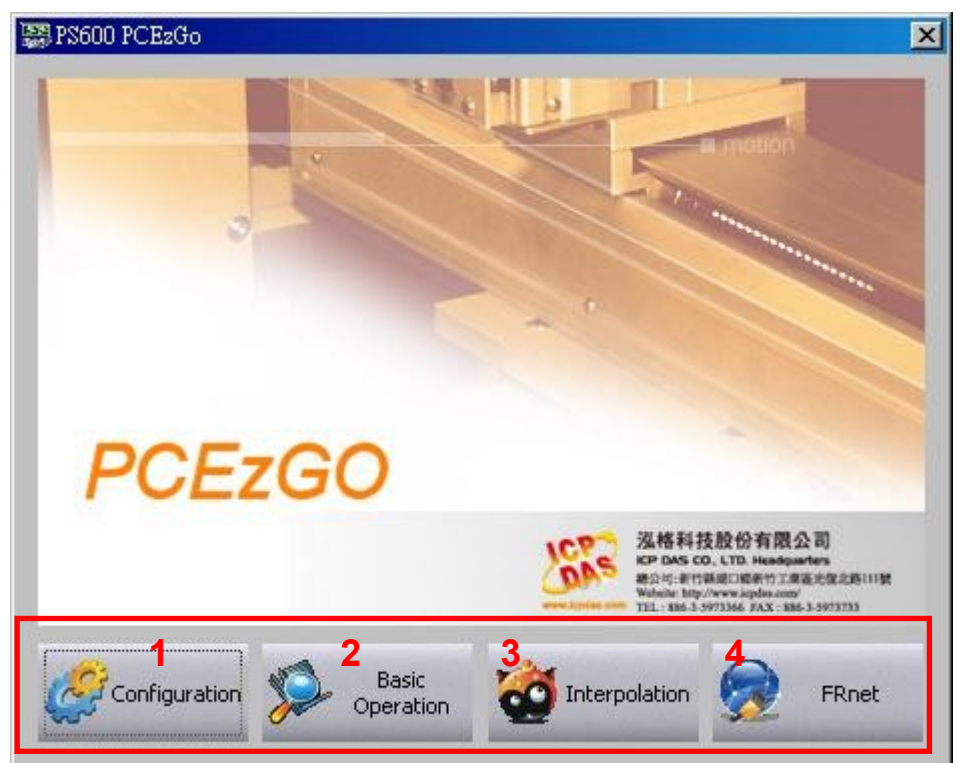

- ♦ Configuration (please refer to section 4.1)
- ♦ Basic Operation (please refer to section 4.2)
- ♦ Interpolation Operation (please refer to section 4.3)
- ♦ FRnet Operation (please refer to section 4.4)

# 4.1 Configuration Dialog

| Axis Configuration |                             |                                            | ×                                      |  |  |  |  |
|--------------------|-----------------------------|--------------------------------------------|----------------------------------------|--|--|--|--|
| PISO-PS600 ID:0    | Control Mode Setting        |                                            |                                        |  |  |  |  |
| AXIS-0             | Encoder Mode :              | CW/CCW                                     | <b>→</b> 2                             |  |  |  |  |
| AXIS-1             | Output Pulse Mode :         | 0:CW Active High                           | <u> </u>                               |  |  |  |  |
| AXIS-3             | Hardware Signal Setti       | ardware Signal Settings                    |                                        |  |  |  |  |
| AXIS-5             | LIMIT+/-<br>(Logic)         | HOME NEAR HO<br>(Logic) (Logic             | ME Z-Phase<br>) (Logic) <mark>4</mark> |  |  |  |  |
| 1                  | Low 💌                       | .ow 🔽 🛛 Low                                | • Low •                                |  |  |  |  |
|                    | Input Signal Settings       |                                            |                                        |  |  |  |  |
|                    | 🗖 Enable INP                | Enable RDY                                 | 🗖 Enable Servo Alarm                   |  |  |  |  |
|                    | Logic Low 🚽                 | Logic Low                                  | Logic Low 🚽 5                          |  |  |  |  |
|                    | Input Signal Filter         | INT Factor Settings                        | DOSettings<br>Servo<br>OFF             |  |  |  |  |
|                    | F EMG<br>Input Signal Delay | GDI-2 GDI-8<br>GDI-3 GDI-9<br>GDI-4 GDI-10 | ERC<br>OFF                             |  |  |  |  |
|                    |                             |                                            |                                        |  |  |  |  |
|                    | 6                           | 7                                          | 8                                      |  |  |  |  |
| To Basic Operation | To<br>nterplation <b>9</b>  | Config                                     | Save 💿 Return                          |  |  |  |  |
|                    |                             |                                            | 10                                     |  |  |  |  |

### **Group Definition & User Guide**

- 1. The tree-structure to show the available axes/cards :
  - Selects the target Axis of the specific motion card .
- 2. Encoder Mode :
  - Configures the encoder input mode as AB phase or CW/CCW (Up/Down count).
     Specify the frequency division at AB phase mode.( 1/1 AB Phase 
     1/2 AB Phase 
     1/4
     AB Phase)
  - Relative Function : ps600\_set\_enc\_cfg().

- 3. Output Pulse Mode :
  - The types of pulse output are classified into 6 modes: 0, 1 is CW/CCW dual channel mode, 2~5 is PULSE/DIR single channel mode.
  - Relative Function : ps600\_set\_pls\_cfg().
- 4. Hardware Signals Settings :
  - The polarities of the hardware signals are set in this sub-item, including hardware limits(LIMIT+/-), home sensor(HOME), near home sensor(NEAR HOME), servo motor Z-phase signal(INDEX).
  - Relative Function : ps600\_set\_limit(), ps600\_set\_home\_cfg().
- 5. Servo Input Signal :
  - Configurable feature enable/disable and logical trigger level of the Servo Alarm signal.
  - Relative Function : ps600\_set\_alarm(), ps600\_set\_inp().
- 6. Input Signals Filter Settings :
  - Setting the delay time of each input signal filter:
     3.84us,30.73us,245.76us
  - Relative Function : ps600\_set\_di\_filter() •
- 7. INT Factor Settings :
  - Eleven DI(GDI0 ~ GDI10) signal can be interrupt event sources there are provided in PISO-PS600 motion card.
  - Relative Function : ps600\_set\_int\_factor().
- 8. DO settings On/Off Switch :
  - Relative Function : ps600\_servo\_on(),ps600\_set\_erc(),ps600\_set\_alarm\_reset().
- 9. Function of Buttons :
  - To BasicOperation: The shortcut to Basic Operation Dialog.
  - To Interpolation: The shortcut to Interpolation Dialog.
  - LoadConfig: Loads the pre-defined configuration.
  - SaveConfig: Saves the configuration of all available PISO-PS600 cards.
  - Return : Returns to initial frame.
- 10. Status Bar :
  - Displays the Error Status.

# 4.2 Basic Operation Dialog

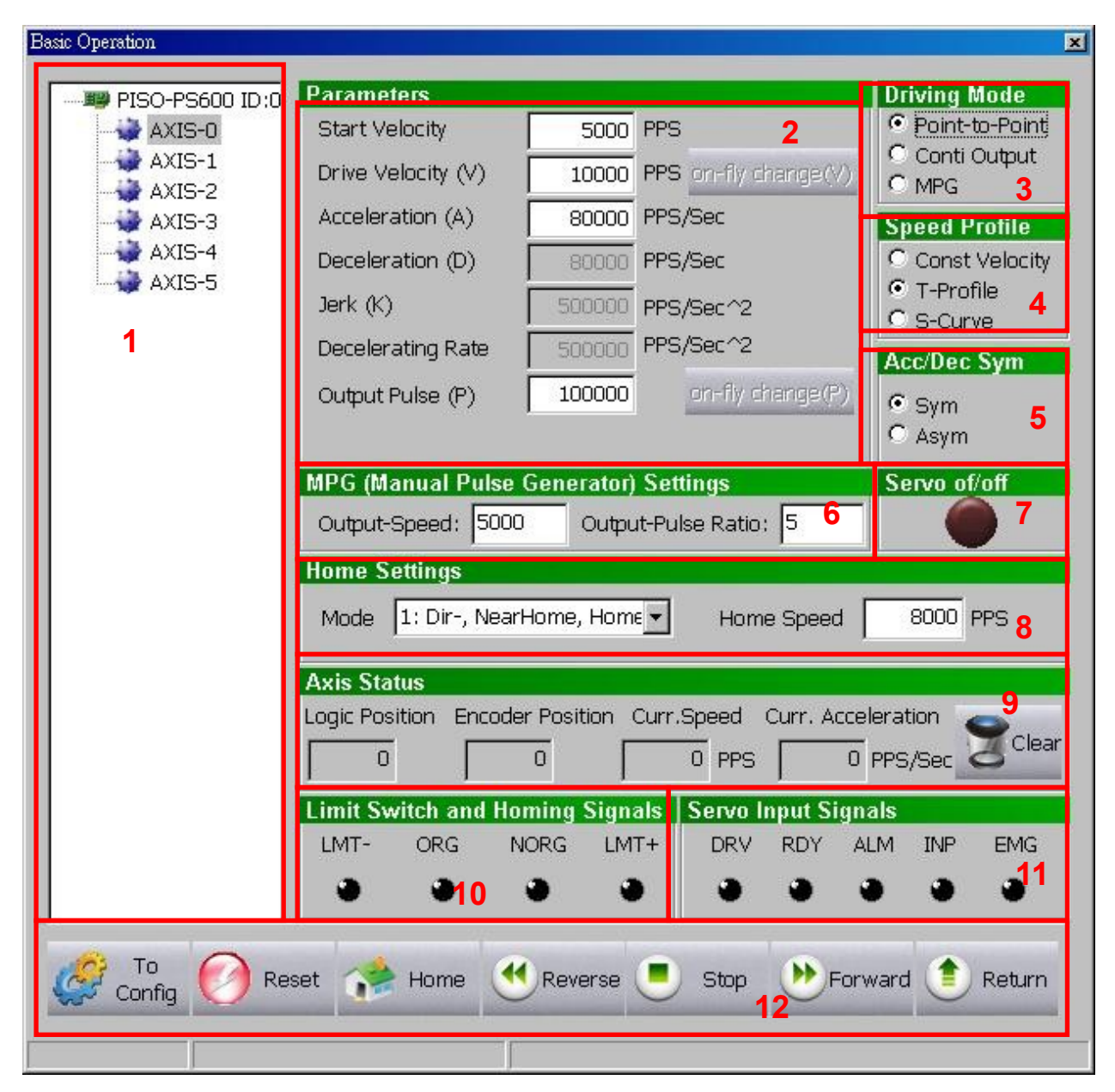

#### Group Definition & User Guide

- 1. The tree-structure to show the available axes/cards :
  - Selects the target Axis of the specific motion card .
- 2. Parameter Setting :

- 3. Driving Mode :
  - Point-to-point driving modes.
  - Continuous output driving modes.
  - MPG driving modes.
- 4. Speed Profile :
  - Const Velocity mode.
  - T-Profile mode.
  - S-Curve mode.
- 5. Acc/Dec Symmetry Setting :
  - Symmetry Mode.
  - Asymmetry Mode.
- 6. Manual Pulse Generator Setting :
  - The maximum frequency of MPG and output-pulse ratio are required.
- 7. Servo On/Off Status
  - Indicates the current Servo status (On or Off).
- 8. Home Setting
  - Home search mode and home speed setting •
  - Four typical scenarios are introduced to demonstrate the automatic home-searching:
    - 1: Dir-, NearHome, Home: Search Near-Home sensor in the reverse direction,

and Home sensor in the forward direction.

2: Dir+, NearHome, Home: Search Near-Home sensor in the forward direction,

and Home sensor in the reverse direction.

- 3: Dir-, NearHome, Home, Index : Search Near-Home sensor in the reverse direction, , Home sensor in the forward direction and Index sensor in the reverse direction.
- 4: Dir+, NearHome, Home, Index : Search Near-Home sensor in the forward direction, , Home sensor in the reverse direction and Index sensor in the forward direction.
- Relative Function : ps600\_set\_home\_cfg().
- 9. Axis Status :
  - Displays the motion information for each axis, including the logic position counter, encoder position counter, current speed and acceleration.

Relative Function : ps600\_get\_cmdcounter() \ ps600\_get\_position() \ ps600\_get\_speed() \ ps600\_get\_acc().

10. Limit Switch and Homing Signals :

- Indicates the status of limit switches and home-related sensors.
- Relative Function : ps600\_get\_mdi\_status().

11. Servo Input Signal :

Displays servo Input signal status.

#### 12. Function of Buttons :

- To Config : The shortcut to Configuration Dialog.
- Reset : Resets the target card to the initial state.
- Home : Starts auto-home searching.
- Reverse : Starts motion in the reverse direction.
- Stop : Stops Motion.
- Forward : Starts motion in the forward direction.
- Return : Returns to initial frame.

# 4.3 Interpolation Dialog

| Interpolation Move |                                          |                                                         |                                   | ×                                                   |
|--------------------|------------------------------------------|---------------------------------------------------------|-----------------------------------|-----------------------------------------------------|
|                    | Interpolation Mod                        | le 2                                                    | Acc Mo <mark>s</mark> e           | Axis Dispostion                                     |
|                    | ⓒ Linear 2D<br>ⓒ Linear 3D<br>ⓒ Circular | ○ Abs. Linear 2D<br>○ Abs. Linear 3D<br>○ Abs. Circular | C Const<br>C T-Curve<br>C S-Curve | Main None 💽<br>2nd None 💽<br>3rd Nor <del>4</del> 💽 |
|                    | Parameters                               |                                                         |                                   | Arc Mode                                            |
| 1                  | Start Velocity<br>Drive Velocity (V)     | PPS<br>PPS                                              | 5                                 | © CW 6<br>© CCW                                     |
|                    | Acceleration (A)                         | PPS/Se                                                  | 9C                                | Aviet Aviet Aviet                                   |
|                    | Deceleration (D)                         | PPS/Se                                                  | ec                                | AAISI AAISZ AAISJ                                   |
|                    | Jerk (K)                                 | PPS/Se                                                  | ec^2                              |                                                     |
|                    | Decelerating Rate                        | PPS/Se                                                  | ec^2                              | Acc/Dec Sym                                         |
|                    | Finish Ponits / Ce                       | nter Points Settins                                     |                                   |                                                     |
|                    | Output Pulse FP:                         | 1 FP2                                                   | FP3                               |                                                     |
|                    | Center Point CP:                         | 1 CP2                                                   |                                   | 9                                                   |
|                    | Position Status                          | Avie1 Avie2                                             | Avie2                             |                                                     |
|                    | Current Speed :                          |                                                         |                                   | 10                                                  |
|                    | Logic Position :                         |                                                         | -                                 | Clear                                               |
|                    | Encoder Posit. :                         |                                                         |                                   |                                                     |
| Config ORes        | set 🖲 Stop                               | 11                                                      | D Interpola<br>Move               | tion 💽 Return                                       |

#### Group Definition & User Guide

- 1. The tree-structure to show the available axes/cards :
  - Selects the target motion card.
- 2. Interpolation Mode Setting :
  - Linear 2D/3D and Circular interpolation.
  - Relative Function : ps600\_t\_line2\_move(), ps600\_s\_line2\_move(), ps600\_t\_line3\_move(), ps600\_s\_line3\_move(), ps600\_t\_arc2\_move(), ps600\_abs\_t\_line2\_move(), ps600\_abs\_s\_line2\_move(), ps600\_abs\_t\_line3\_move(), ps600\_abs\_s\_line3\_move(), ps600\_abs\_t\_arc2\_move().

- 3. Acc Mode Setting :
  - Three acceleration modes are supported for interpolation: Constant-Speed, T-Profile and S-Curve acceleration modes.
- 4. Axis Disposition Setting:
  - Configures the axes that are related to interpolation operation.
- 5. Parameter Setting :
  - The involved parameters are : Start Velocity(SV), Driver Velocity(V), Acceleration(A), Deceleration(D), Jerk(K) Deceleration Rate(L).
- 6. Arc Mode Setting :
  - Indicates the direction of Circular Interpolation. Clockwise or Counter Clockwise in circular motion.
- 7. Acc/Dec Symmetry Setting :
  - Symmetry Mode.
  - Asymmetry Mode.
- 8. Servo On/Off Status :
  - Indicates the current Servo status (On or Off).
- 9. Finish Points /Center Points Setting : Configures the each Finish-point of the interpolation-related axes; and the Center-Points for circular interpolation.
- 10. Position Status :
  - Displays the motion information for each axis, including the logic position counter, encoder position counter and current speed.
  - Relative Function : ps600\_get\_cmdcounter(), ps600\_get\_position(), ps600\_get\_speed().
- 11. Function of Buttons :
  - To Config : The shortcut to Configuration Dialog.
  - Reset : Resets the target card to the initial state.
  - Interpolation Move : Starts Interpolation motion.
  - Stop : Stops Motion.
  - Return : Returns to initial frame.

# 4.4 FRnet DI/DO Dialog

| FRnet (DI/DO)   |        |       |        |       |         |       |    |    |     |      | ×         |
|-----------------|--------|-------|--------|-------|---------|-------|----|----|-----|------|-----------|
| PISO-PS600 ID:0 | SAn (  | Digit | al In  | put)  | Stat    | us    |    |    |     |      |           |
|                 |        | 0     | 1      | 2     | З       | 4     | 5  | 6  | 7   |      | 2         |
|                 |        |       | •      | •     | •       | •     | •  | •  | •   |      |           |
|                 |        | 8     | 9      | 10    | 11      | 12    | 13 | 14 | 15  |      |           |
| 1               | 4      |       | •      | •     | •       | •     | •  | •  | •   |      |           |
|                 |        |       |        |       |         |       |    |    |     |      |           |
|                 | DAn /  | Diai  |        | utiou | 41.0    | .4    |    |    |     |      |           |
|                 | KATI ( | Digit |        | սւբս  | 1) 36   | ;L    | _  |    |     | - 02 |           |
|                 |        | DO M  | Iodule | Group | ) Addri | BSS : |    |    |     | •    | 3         |
|                 |        | 0     | 1      | 2     | з       | 4     | 5  | 6  | 7   |      |           |
|                 | 1      |       | Γ      |       |         |       |    |    |     |      |           |
|                 |        | 8     | 9      | 10    | 11      | 12    | 13 | 14 | 15  |      | DO Output |
|                 | 3      |       |        |       |         | 1     |    |    |     | ļ    |           |
|                 |        |       |        |       |         |       |    |    |     |      |           |
|                 |        |       |        |       |         |       |    | _  | ~   | i i  |           |
|                 |        |       |        |       | 4       |       |    | (  | ) R | eset | 1 Return  |
|                 |        |       |        |       |         |       |    |    |     |      |           |

#### **Group Definition & User Guide**

1. The tree-structure to show the available FRnet DI modules :

- Selects the target DI FRnet DI module that is connected to the specific motion card .
- 2. SAn (Digital Input) Status :
  - Displays the DI status of target FRnet module.
  - Relative Function : ps600\_get\_FRnet\_DI() •

- 3. RAn (Digital Output) Set :
  - Select the Group Address for specific FRnet DO module.
  - Sets the Digital Output to the DO module.
  - Relative Function : ps600\_set\_FRnet\_DO() 。
- 4. Function of Buttons :
  - Reset : Resets the FRnet connection.
  - Return : Returns to initial frame.

# **APPENDIX-A PISO-PS600 Installation**

Please execute "setup.exe" from the directory, "/PC\_BASE/PCI/PISO\_PS600/Win2K\_XP/", in CD and click "Next".

| 🚭 Setup - PISO-PS600 |                                                                                                    |
|----------------------|----------------------------------------------------------------------------------------------------|
| a notion             | Welcome to the PISO-PS600<br>Setup Wizard<br>This will install PISO-PS600 v1.1 on your computer.<br>It is recommended that you close all other applications before<br>continuing.<br>Click Next to continue, or Cancel to exit Setup. |
| JOAS                 | <u>Next</u> ≻ Cancel                                                                                                    |

Choice the "I accept the agreement" and click "Next".

| 🛃 Setup - PISO-PS600                                                                                                    |        |
|----------------------------------------------------------------------------------------------------|--------|
| License Agreement<br>Please read the following important information before continuing.                                             | õ      |
| Please read the following License Agreement. You must accept the terms of thi<br>agreement before continuing with the installation. | is     |
| PISO-PS600 Setup License<br>====================================                                                                    | 1      |
| <ul> <li> <u>accept the agreement</u> </li> <li> <u>I do not accept the agreement</u> </li> <li> <u>Kext &gt;</u> </li> </ul>       | Cancel |

#### click "Next".

| Setup - PISO-PS600                                                                                                    |                                                                                                    |                                |
|----------------------------------------------------------------------------------------------------|----------------------------------------------------------------------------------------------------|--------------------------------|
| Information<br>Please read the following importan                                                                                                    | t information before continuing.                                                                                                    | C                              |
| When you are ready to continue w                                                                                                    | vith Setup, click Next.                                                                                                    |                                |
| Warranty<br>All products manufactured by ICPI<br>materials for a period of one year f<br>Warning<br>ICPDAS Inc. assumes no liability fo<br>ICPDAS Inc. reserves the right to<br>The information furnished by ICPD<br>However, no responsibility is assu<br>infringements of patents or other ri<br>Trademark.<br>The names used for identification<br>respective companies. | DAS Inc. are warranted against defective<br>from the date of delivery to the original purcha<br>or damages consequent to the use of this pro<br>change this manual at any time without notic<br>DAS Inc. is believed to be accurate and reliab<br>med by ICPDAS Inc. for its use, or for any<br>ights of third parties resulting from its use.<br>only maybe registered trademarks of their | aser.<br>pduct.<br>;e.<br>ple. |
|                                                                                                    | < <u>B</u> ack <u>N</u> ext>                                                                                                    | Cancel                         |

### Choice the "Create a desktop icon" and click "Next".

| 🛃 Setup - PISO-PS600                                                   |                                          |        |
|------------------------------------------------------------------------|------------------------------------------|--------|
| Select Additional Tasks<br>Which additional tasks should be performed? |                                          | C      |
| Select the additional tasks you would like Set<br>then click Next.     | tup to perform while installing PISO-PS6 | 500,   |
| Additional icons:                                                      |                                          |        |
| Create a <u>desktop icori</u>                                          |                                          |        |
|                                                                        | < <u>B</u> ack <u>N</u> ext >            | Cancel |

#### click "Install".

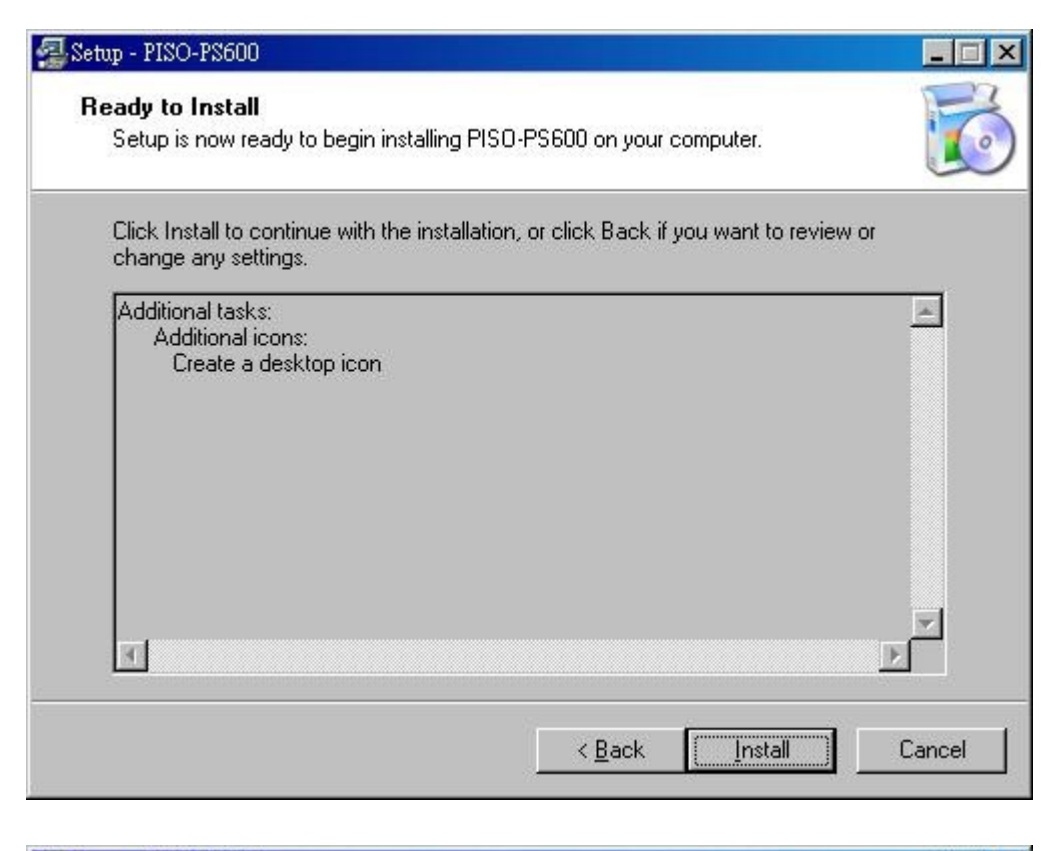

| 🛃 Setup - PISO-PS600                                                         | _ 🗆 🗵    |
|------------------------------------------------------------------------------|----------|
| Installing<br>Please wait while Setup installs PISO-PS600 on your computer.  | <b>I</b> |
| Extracting files<br>C:\ICPDAS\PISO_PS600\Samples\VC6\Conti_Interp\resource.h |          |
|                                                                              | Cancel   |

#### click "Next".

| Setup - PISO-PS600                                                                                                    | 2 |
|----------------------------------------------------------------------------------------------------|---|
| Information<br>Please read the following important information before continuing.                                                                                                    | C |
| When you are ready to continue with Setup, click Next.                                                                                                    |   |
| Warranty<br>All products manufactured by ICPDAS Inc. are warranted against defective<br>materials for a period of one year from the date of delivery to the original purchaser.<br>Warning<br>ICPDAS Inc. assumes no liability for damages consequent to the use of this product.<br>ICPDAS Inc. reserves the right to change this manual at any time without notice.<br>The information furnished by ICPDAS Inc. is believed to be accurate and reliable.<br>However, no responsibility is assumed by ICPDAS Inc. for its use, or for any<br>infringements of patents or other rights of third parties resulting from its use.<br>Trademark<br>The names used for identification only maybe registered trademarks of their<br>respective companies. |   |
| <u>N</u> ext >                                                                                                    |   |

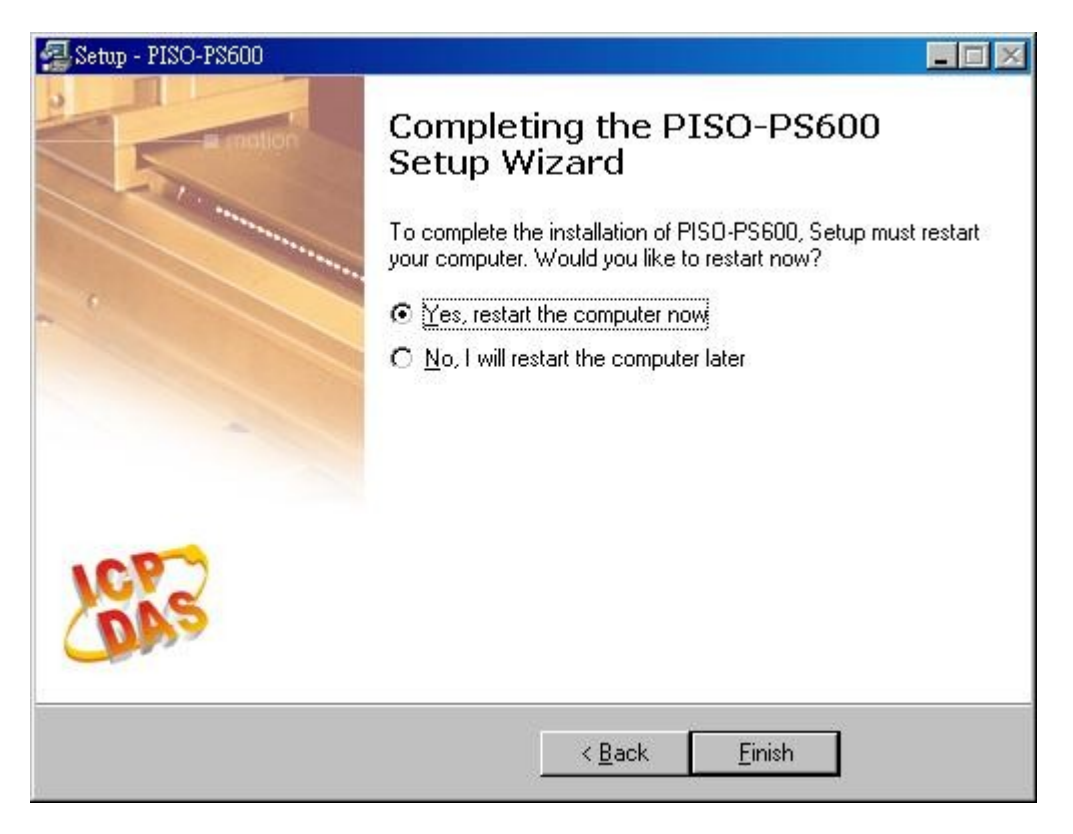

Choice the "Yes, restart the computer now" and click "Finish" button for reboot after installation accomplished.

After installation, the folder/files are distributed as follows:

| \$Installed_Directory | \Include |        | Header Files                               |
|-----------------------|----------|--------|--------------------------------------------|
|                       | \LIB     |        | Library Files                              |
|                       | \Manuals |        | All manuals                                |
|                       | \Utility |        | PCEzGo.exe,CtrlParam.exe                   |
|                       | \Driver  | \Win2K | Win 2K drivers and information file        |
|                       |          | \WinXP | Win XP drivers and information file        |
|                       | \Samples | \VC6   | Samples for VC 6.0, VB 6.0, BCB 6.0 and C# |
|                       |          | \VB6   |                                            |
|                       |          | \BCB6  |                                            |
|                       |          | \CS    |                                            |

(Typically, the installed directory is, C:\ICPDAS\PISO\_PS600)

# **APPENDIX-B Others Terminal Boards**

### B.1 DN-8368MB Daughter Board

The DN-8368MB is a terminal board connecting between Mitsubishi J2S series servo driver (with pulse train input amplifier) and ICP DAS PISO-PS600, PISO-VS600 or PMDK motion controller card. Please do not use it to connect any other servo driver or cards. Moreover, it also includes 3-axis I/O signals. We expect to reduce the wiring between Mitsubishi J2S series servo driver and the motion controller card. This manual describes signals and operation instructions of DN-8368MB; the content is divided into 5 parts. 1. Board layout, 2. I/O Signal connectors, 3. Signal connectors for Mitsubishi J2S series servo amplifier, 4. Jumper and switch setting, 5. LED function describes, etc.

## **B1.1 Board Layout for DN-8368MB**

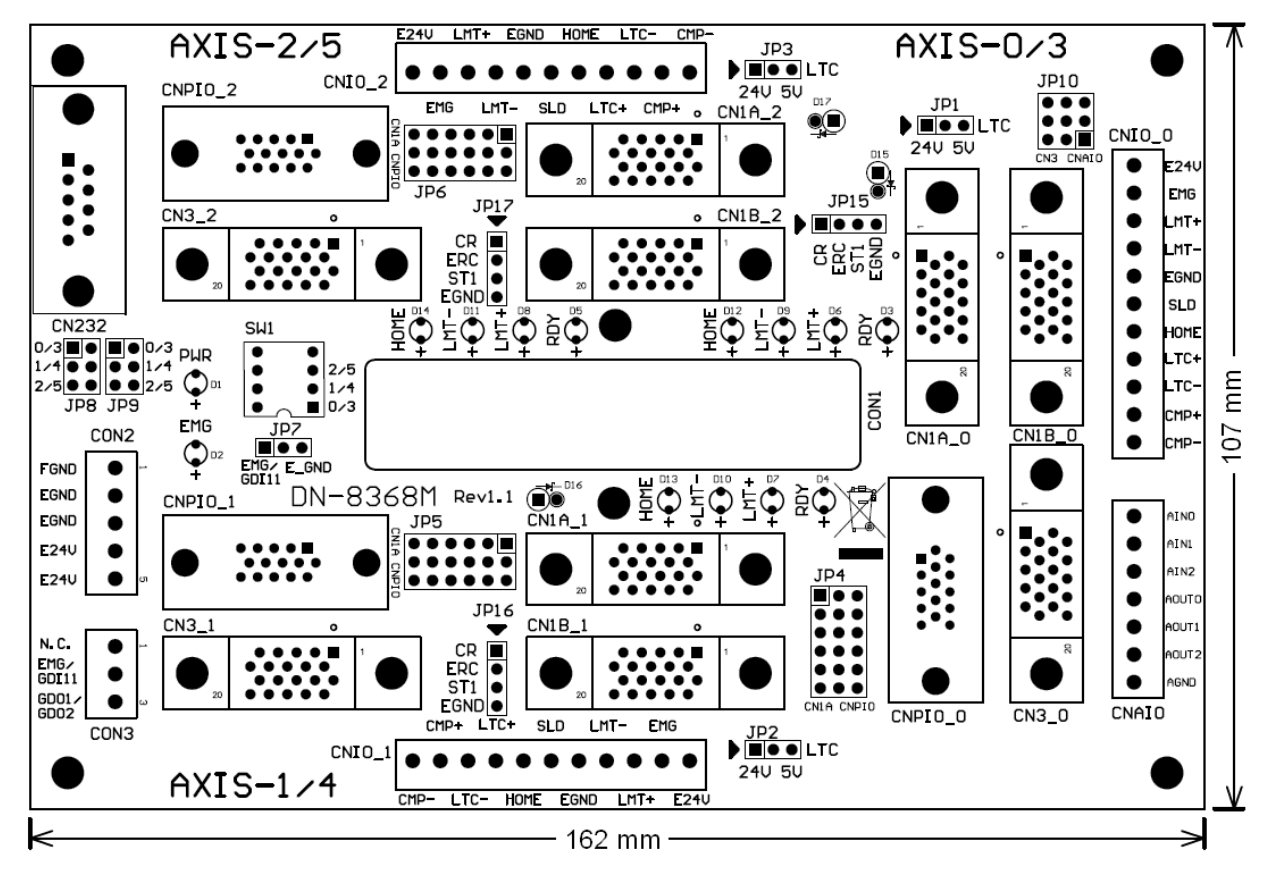

#### **Dimension and Placement**

Fig. B1-1 Board layout for the DN-8368MB

# **B1.2 I/O Signal connector**

Assuring reliable connections is one of the most important tasks when sending or receiving data from your application systems. This chapter will introduce I/O connector (for general purposes) on DN-8368MB and machine platform specific I/O connector. Users can find various signal usage and meanings in this section.

### ■ CON1

The I/O connector on DN-8368MB is a 68-pin SCSI II connector that enables you to connect to the sensors and motor drivers to the motion card. Please note: there are two groups of connectors (CN1A/ CN1B) on the main card; therefore, the same signal may have a different name on each sub board. Please refer to Table B1-1, Table B1-2 for your reference.

| No. | Name    | I/O | Function                   | No | Name  | I/O | Function                     |
|-----|---------|-----|----------------------------|----|-------|-----|------------------------------|
| 1   | AOUT0   | 0   | Analog Output              | 35 | AIN0  | I   | Analog Input                 |
| 2   | AOUT1   | 0   | Analog Output              | 36 | AIN1  | -   | Analog Input                 |
| 3   | AOUT2   | 0   | Analog Output              | 37 | AIN2  |     | Analog Input                 |
| 4   | AGND    | -   | Analog Ground              | 38 | AGND  | -   | Analog Ground                |
| 5   | DGND    | -   | Digital Ground             | 39 | ERC0  | 0   | Error Counter Clear          |
| 6   | LTC0    | -   | Position Latch             | 40 | SVON0 | 0   | Servo On                     |
| 7   | EA0     | Τ   | Encoder A-Phase            | 41 | RDY0  | Ι   | Servo Ready                  |
| 8   | EB0     | Т   | Encoder B-Phase            | 42 | INP0  | Ι   | Servo In-Position            |
| 9   | EZ0     | I   | Encoder Z-Phase            | 43 | ALM0  | I   | Servo Alarm                  |
| 10  | CW0     | 0   | Clockwise pulse            | 44 | SLD0  | Ι   | Slow Down                    |
| 11  | CCW0    | 0   | Counter-Clockwise<br>pulse | 45 | ORG0  | I   | Origin Signal                |
| 12  | CMP0    | 0   | Compare Trigger            | 46 | MEL0  | I   | Minus End Limit              |
| 13  | EMG     | I   | Emergency Stop             | 47 | PEL0  | I.  | <b>Positive End Limit</b>    |
| 14  | ALMRST0 | 0   | Servo Alarm Reset          | 48 | DGND  | -   | Digital Ground               |
| 15  | DGND    | -   | Digital Ground             | 49 | ERC1  | 0   | Error Counter Clear          |
| 16  | LTC1    | I   | Position Latch             | 50 | SVON1 | 0   | Servo On                     |
| 17  | EA1     | I   | Encoder A-Phase            | 51 | RDY1  | I   | Servo Ready                  |
| 18  | EB1     | I   | Encoder B-Phase            | 52 | INP1  | I   | Servo In-Position            |
| 19  | EZ1     | I   | Encoder Z-Phase            | 53 | ALM1  | Ι   | Servo Alarm                  |
| 20  | CW1     | 0   | Clockwise pulse            | 54 | SLD1  | Ι   | Slow Down                    |
| 21  | CCW1    | 0   | Counter-Clockwise<br>pulse | 55 | ORG1  | Ι   | Origin Signal                |
| 22  | CMP1    | 0   | Compare Trigger            | 56 | MEL1  | L   | Minus End Limit              |
| 23  | GDO1    | 0   | Generic Digital Output     | 57 | PEL1  | I   | Positive End Limit           |
| 24  | ALMRST1 | 0   | Servo Alarm Reset          | 58 | DGND  | -   | Digital Ground               |
| 25  | DGND    | -   | Digital Ground             | 59 | ERC2  | 0   | Error Counter Clear          |
| 26  | LTC2    | Ι   | Position Latch             | 60 | SVON2 | 0   | Servo On                     |
| 27  | EA2     | I   | Encoder A-Phase            | 61 | RDY2  | Ι   | Servo Ready                  |
| 28  | EB2     | Ι   | Encoder B-Phase            | 62 | INP2  | Ι   | Servo In-Position            |
| 29  | EZ2     | Ι   | Encoder Z-Phase            | 63 | ALM2  | Ι   | Servo Alarm                  |
| 30  | CW2     | 0   | Clockwise pulse            | 64 | SLD2  | Ι   | Slow Down                    |
| 31  | CCW2    | 0   | Counter-Clockwise<br>pulse | 65 | ORG2  | Ι   | Origin Signal                |
| 32  | CMP2    | 0   | Compare Trigger            | 66 | MEL2  | Ι   | Minus End Limit              |
| 33  | DGND    | -   | <b>Digital Ground</b>      | 67 | PEL2  | I   | Positive End Limit           |
| 34  | ALMRST2 | 0   | Servo Alarm Reset          | 68 | VCC   | -   | 5V Digital Power<br>from Bus |

### Table B1-1 CN1A (be close the PCB)

Table B1-2 CN1B (be distances from PCB)

| No. | Name    | I/O | Function                   | No. | Name  | I/O | Function                     |
|-----|---------|-----|----------------------------|-----|-------|-----|------------------------------|
| 1   | AOUT3   | 0   | Analog Output              | 35  | AIN3  | Ι   | Analog Input                 |
| 2   | AOUT4   | 0   | Analog Output              | 36  | AIN4  | I   | Analog Input                 |
| 3   | AOUT5   | 0   | Analog Output              | 37  | AIN5  | I   | Analog Input                 |
| 4   | AGND    | -   | Analog Ground              | 38  | AGND  | -   | Analog Ground                |
| 5   | DGND    | -   | Digital Ground             | 39  | ERC3  | 0   | Error Counter Clear          |
| 6   | LTC3    | Ι   | Position Latch             | 40  | SVON3 | 0   | Servo On                     |
| 7   | EA3     | I   | Encoder A-Phase            | 41  | RDY3  | I   | Servo Ready                  |
| 8   | EB3     | Т   | Encoder B-Phase            | 42  | INP3  | I   | Servo In-Position            |
| 9   | EZ3     | Ι   | Encoder Z-Phase            | 43  | ALM3  | I   | Servo Alarm                  |
| 10  | CW3     | 0   | Clockwise pulse            | 44  | SLD3  | I   | Slow Down                    |
| 11  | CCW3    | 0   | Counter-Clockwise<br>pulse | 45  | ORG3  | I   | Origin Signal                |
| 12  | CMP3    | 0   | Compare Trigger            | 46  | MEL3  | I   | Minus End Limit              |
| 13  | GDI11   | -   | Generic Digital Input      | 47  | PEL3  | I   | Positive End Limit           |
| 14  | ALMRST3 | 0   | Servo Alarm Reset          | 48  | DGND  | -   | Digital Ground               |
| 15  | DGND    | -   | Digital Ground             | 49  | ERC4  | 0   | Error Counter Clear          |
| 16  | LTC4    | I.  | Position Latch             | 50  | SVON4 | 0   | Servo On                     |
| 17  | EA4     | Ι   | Encoder A-Phase            | 51  | RDY4  | I   | Servo Ready                  |
| 18  | EB4     | -   | Encoder B-Phase            | 52  | INP4  | I   | Servo In-Position            |
| 19  | EZ4     | Ι   | Encoder Z-Phase            | 53  | ALM4  | I   | Servo Alarm                  |
| 20  | CW4     | 0   | Clockwise pulse            | 54  | SLD4  | I   | Slow Down                    |
| 21  | CCW4    | ο   | Counter-Clockwise<br>pulse | 55  | ORG4  | I   | Origin Signal                |
| 22  | CMP4    | 0   | Compare Trigger            | 56  | MEL4  | I   | Minus End Limit              |
| 23  | GDO2    | 0   | Generic Digital<br>Output  | 57  | PEL4  | I   | Positive End Limit           |
| 24  | ALMRST4 | 0   | Servo Alarm Reset          | 58  | DGND  | -   | Digital Ground               |
| 25  | DGND    | -   | Digital Ground             | 59  | ERC5  | 0   | Error Counter Clear          |
| 26  | LTC5    | Ι   | Position Latch             | 60  | SVON5 | 0   | Servo On                     |
| 27  | EA5     | Ι   | Encoder A-Phase            | 61  | RDY5  | Ι   | Servo Ready                  |
| 28  | EB5     | I   | Encoder B-Phase            | 62  | INP5  | Ι   | Servo In-Position            |
| 29  | EZ5     | Ι   | Encoder Z-Phase            | 63  | ALM5  | Ι   | Servo Alarm                  |
| 30  | CW5     | 0   | Clockwise pulse            | 64  | SLD5  | I   | Slow Down                    |
| 31  | CCW5    | 0   | Counter-Clockwise<br>pulse | 65  | ORG5  | I   | Origin Signal                |
| 32  | CMP5    | 0   | Compare Trigger            | 66  | MEL5  | Ι   | Minus End Limit              |
| 33  | DGND    | -   | Digital Ground             | 67  | PEL5  | Ι   | Positive End Limit           |
| 34  | ALMRST5 | 0   | Servo Alarm Reset          | 68  | VCC   | -   | 5V Digital Power<br>from Bus |

The connectors CON2 are a 5-pin connector for external Power supply (24V input). Table B1-3 shows its I/O connector signal description.

| Pin NO | Pin Define | Function description             |
|--------|------------|----------------------------------|
| 1      | FGND       | Frame ground of DN-8368MB        |
| 2      | EGND       | Ground of the external power     |
| 3      | EGND       | Ground of the external power     |
| 4      | E24V       | External power supply of +24V DC |
| 5      | E24V       | External power supply of +24V DC |

#### Table B1-3

#### ■ CON3

The connector CON3 is a 3-pin connector for connecting general purpose I/O. There are one digital input and one digital output signal, when the connectors connect to the CN1A of main card (the one closer to the PCB board), the input signal is defined as emergency stop. When the connectors connect to the CN1B of main card, the input signal is defined as general purpose input signal. Table B1-4 shows its I/O connector signal description:

| Table B1-4 |            |                                                         |  |
|------------|------------|---------------------------------------------------------|--|
| Pin NO     | Pin Define | Function description                                    |  |
| 1          | N.C        | No Connection                                           |  |
| 2          | EMG/GDI11  | Emergency stop signal( or General purpose input signal) |  |
| 3          | GDO1/GDO2  | General purpose output signal                           |  |

#### ■ CNAIO (only for PSIO-VS600 and PMDK)

This connector is for analog output and input, there are three analog inputs, 3 analog outputs and one analog ground. The user can utilize this to control the analog signal of PISO-VS600 and PMDK, the detail pin-definition is as below (Table B1-5):

|        |            | Table B1-5           |
|--------|------------|----------------------|
| Pin NO | Pin Define | Function description |
| 1      | AGND       | Analog ground        |
| 2      | AOUT2      | Analog output        |
| 3      | AOUT1      | Analog output        |
| 4      | AOUT0      | Analog output        |
| 5      | AIN2       | Analog input         |
| 6      | AIN1       | Analog input         |
| 7      | AIN0       | Analog input         |

### ■ CNIO\_0 ~ CNIO\_2

This connector is used for transmitting general machine signal from each axis, such as, Emergency stop, positive end-limit /negative end-limit, Original (HOME), slow down signals, Latch and Compare signals etc to the main card. The detail pin-definition is as below (Table B1-6):

| Pin NO | Pin Define | Function description                                        |  |
|--------|------------|-------------------------------------------------------------|--|
| 1      | CMP-       | Ground for Compare trigger output                           |  |
| 2      | CMP+       | High Speed Compare trigger output                           |  |
| 3      | LTC-       | Ground for Position Latch input                             |  |
| 4      | LTC+       | High Speed Position Latch input                             |  |
| 5      | HOME       | Origin signal (ORG) input                                   |  |
| 6      | SLD        | Slow-Down signal input                                      |  |
| 7      | EGND       | External Power Ground                                       |  |
| 8      | LMT-       | Negative End Limit signal (MEL) input                       |  |
| 9      | LMT+       | Positive End Limit signal (PEL) input                       |  |
| 10     | EMG        | Emergency stop signal to servo motor driver, direct connect |  |
|        |            | to pin 15 of CN1B                                           |  |
| 11     | E24V       | External power, direct connect to pin 4 and pin 5 of CON2   |  |

#### ■ CN232

This connector is used for communication between Mitsubishi and computer. Because the servo amplifier of Mitsubishi has a RS-232 serial communication function that can be used to perform servo operation, parameter modification, monitor function, etc. User can set up JP8 and JP9, select the desired axis. The detail pin-definition is as below (Table B1-7)

|        |            | -                                                     |
|--------|------------|-------------------------------------------------------|
| Pin NO | Pin Define | Function description                                  |
| 1      | N.C        | No Connection                                         |
| 2      | TXD        | Transmitted data output to RS232 of Personal Computer |
| 3      | RXD        | Received data input from RS232 of Personal Computer   |
| 4      | N.C        | No Connection                                         |
| 5      | AGND       | Analog Ground                                         |
| 6      | N.C        | No Connection                                         |
| 7      | N.C        | No Connection                                         |
| 8      | N.C        | No Connection                                         |
| 9      | N.C        | No Connection                                         |

#### Table B1-7

#### ■ CNPIO\_0 ~ CNPIO\_2

This connector usually is used in two ways: first, it can be connected in order to receive external encoder of the linear scale; users can determine to receive encoder source from external linear scale or servo motor by setting JP4 ~ JP6. Another application of CNPIO\_0 ~ CNPIO\_2 is under the circumstance when not using all Mitsubishi servo motor; stepper or servo motor from manufacturers other than Mitsubishi can be connected together through this connector. The detail pin- definition is as below (Table B1-8):

| Pin NO | Pin Define | Function description                                      |
|--------|------------|-----------------------------------------------------------|
| 1      | CW+        | Positive Direction Pulse(+)                               |
| 2      | CCW+       | Negative Direction Pulse(+)                               |
| 3      | EGND       | External Power Ground                                     |
| 4      | A-         | Encoder A-phase(-)                                        |
| 5      | B-         | Encoder B-phase(-)                                        |
| 6      | EXT_5V     | +5V Power output for external devices                     |
| 7      | CW-        | Positive Direction Pulse(-)                               |
| 8      | CCW-       | Negative Direction Pulse(-)                               |
| 9      | A+         | Encoder A-phase(+)                                        |
| 10     | B+         | Encoder B-phase(+)                                        |
| 11     | Z+         | Encoder Z-phase(+)                                        |
| 12     | Z-         | Encoder Z-phase(-)                                        |
| 13     | N.C        | No Connection                                             |
| 14     | N.C        | No connection                                             |
| 15     | E24V       | External Power, direct connect to pin 4 and pin 5 of CON2 |

| Table | <b>B1</b> | -8 |
|-------|-----------|----|
|-------|-----------|----|

### B1.3 I/O connector for servo motor of Mitsubishi

This chapter describes the signals on terminal board DN-8368MB, which is used to connect the main card with Mitsubishi servo motor. The DN-8368MB supports PISO-PS600 (position control mode), PISO-VS600 (Position/Speed control mode) and PMDK (Professional Motion development Kit, with AI/AO). The Mitsubishi servo motor has various control modes, and different modes may have some common signal or require special setting before operation. Detail explanations for signal pins of CN1A, CN1B, and CN3 on Mitsubishi servo driver will be listed in this section.

### ■ CN1A\_0 ~ CN1A\_2

There are 20 pins on CN1A. For these pins are pin-to-pin from motion card to Mitsubishi Server driver, the User can just buy cable and connector to connect them directly. Please note, not all pins are used by ICP DAS's motion control card. And some of pins may have different function according to different control mode of the servo driver. Table B1-9 list the detail definition of pins:

| I/O Signals in Servo Drive |     |                       |                    |                      |
|----------------------------|-----|-----------------------|--------------------|----------------------|
| Pin<br>No.                 | I/O | Position control mode | Speed control mode | Signals in DN-8368MB |
| 1                          |     |                       |                    |                      |
| 2                          | I   | NP                    |                    | CCW+                 |
| 3                          | I   | PP                    |                    | CW+                  |
| 4                          |     |                       |                    |                      |
| 5                          | 0   | LZ                    | LZ                 | Z+                   |
| 6                          | 0   | LA                    | LA                 | A+                   |
| 7                          | 0   | LB                    | LB                 | B+                   |
| 8                          | I   | CR*                   | SP1*               | Pin 1 of JP15~JP17   |
| 9                          |     |                       |                    |                      |
| 10                         | PWR | SG                    | SG                 | EGND                 |
| 11                         |     |                       |                    |                      |
| 12                         | I   | NG                    |                    | CCW-                 |
| 13                         | I   | PG                    |                    | CW                   |
| 14                         |     |                       |                    |                      |
| 15                         | 0   | LZR                   | LZR                | Z-                   |
| 16                         | 0   | LAR                   | LAR                | A-                   |
| 17                         | 0   | LBR                   | LBR                | В-                   |
| 18                         | 0   | INP                   | SA                 | INP                  |
| 19                         | 0   | RD                    | RD                 | RDY                  |
| 20                         | PWR | SG                    | SG                 | EGND                 |

Table B1-9

Note: For any pin-define whose symbol is preceded by "\*" indicates that by setting Mitsubishi driver parameters (from 43 to 48), it can be set as a different pin-define.

### ■ CN1B\_0 ~ CN1B\_2

There are 20 pins on CN1B. Since these pins are pin-to-pin from motion card to Mitsubishi Server driver, the User can just buy cable and connector to connect them directly. Please note, not all pins are used by ICP DAS's motion control card. And some of pins may have different function according to different control mode of servo driver. The detail definitions of pins are as follow:

| I/O Signals in Servo Drive |     |                       |                    | Oinn ala in               |
|----------------------------|-----|-----------------------|--------------------|---------------------------|
| Pin<br>No.                 | I/O | Position control mode | Speed control mode | DN-8368MB                 |
| 1                          | PWR | LG                    | LG                 | AGND                      |
| 2                          | Ι   | N.C.                  | VC                 | AOUT                      |
| 3                          |     |                       |                    |                           |
| 4                          |     |                       |                    |                           |
| 5                          | I   | SON*                  | SON*               | SRV_ON                    |
| 6                          |     |                       |                    |                           |
| 7                          |     |                       |                    |                           |
| 8                          | I   | PC*                   | ST1*               | Pin 3 of JP15~JP17        |
| 9                          |     |                       |                    |                           |
| 10                         | PWR | SG                    | SG                 | EGND                      |
| 11                         |     |                       |                    |                           |
| 12                         |     |                       |                    |                           |
| 13                         | PWR | СОМ                   | СОМ                | E24V                      |
| 14                         | I   | Reset*                | Reset*             | ALM_RST                   |
| 15                         | I   | EMG                   | EMG                | SW1 and Pin 10 of<br>CNIO |
| 16                         | Ι   | LSP                   | LSP                | EGND                      |
| 17                         | Ι   | LSN                   | LSN                | EGND                      |
| 18                         | 0   | ALM                   | ALM                | ALARM                     |
| 19                         |     |                       |                    |                           |
| 20                         | PWR | SG                    | SG                 | EGND                      |

Table B1-10

Note: For any pin-define whose symbol is preceded by "\*" indicates that by setting Mitsubishi driver parameters (from 43 to 48), it can be set as a different pin-define.

### ■ CN3\_0 ~ CN3\_2

The 3 pins on CN3 of Mitsubishi servo driver work as COM port, allowing the user to read and set configuration from/to servo motor via special software from Mitsubishi. For making things easier, the COM port pins are directed to the CN232 connector of terminal board. By switching JP8~JP9, the users can select which servo motor among these 3 to communicate with. The pins are dentally explained as below:

| I/O Signals in Servo Drive |     |                       |                    | Cinnolo in                          |
|----------------------------|-----|-----------------------|--------------------|-------------------------------------|
| Pin<br>No.                 | I/O | Position control mode | Speed control mode | DN-8368MB                           |
| 1                          | PWR | LG                    | LG                 | AGND                                |
| 2                          | 0   | ТХД                   | TXD                | Pin 2 of CN232<br>(selected by JP8) |
| 3                          |     |                       |                    |                                     |
| 4                          |     |                       |                    |                                     |
| 5                          |     |                       |                    |                                     |
| 6                          |     |                       |                    |                                     |
| 7                          |     |                       |                    |                                     |
| 8                          |     |                       |                    |                                     |
| 9                          |     |                       |                    |                                     |
| 10                         |     |                       |                    |                                     |
| 11                         |     |                       |                    |                                     |
| 12                         | Ι   | RXD                   | RXD                | Pin 3 of CN232<br>(selected by JP9) |
| 13                         | PWR | LG                    | LG                 | AGND                                |
| 14                         | 0   | MO2                   | MO2                | AIN                                 |
| 15                         |     |                       |                    |                                     |
| 16                         |     |                       |                    |                                     |
| 17                         |     |                       |                    |                                     |
| 18                         |     |                       |                    |                                     |
| 19                         |     |                       |                    |                                     |
| 20                         |     |                       |                    |                                     |

Note1: At speed-control mode, MO2 can be used as feedback signal of PISO-VS600, therefore parameter 17 of Mitsubishi driver must be set to 0000 when user use the PISO-VS600 motion card , so that the Servo-motor speed will be output by MO2 (will be connected directly to PISO-VS600 analog input).

#### Control mode setting

DN-8368MB could be used with both PISO-PS600 (position control mode) and PISO-VS600 (Speed control mode), please note that the settings in these two modes are different. The following section describes how to set up parameters for Mitsubishi motor and some notes:

- Position Control mode:
  - 1. The parameter 0 (STY) of J2S servo-driver of Mitsubishi must be set to 0000 (Position control mode).
  - Please switch the 4-pin jumper (JP15-JP17) to position1-2, so that the CR signal of J2S servo-driver will be controlled by the ERC signal of PISO-PS600 (or PISO-VS600).
- Speed control mode:
  - 1. The parameter 0 (STY) of J2S servo-driver of Mitsubishi must be set to 0002 (Speed control mode).
  - Please switch the 4-pin jumper (JP15-JP17) to position 2-3, so that the ST1 signal of J2S servo-driver will be controlled by the ERC signal of PISO-VS600. Or please switch the jumper to position 3-4, that is: the ST1 signal of J2S servo-driver is connected to GND (Disable the ERC function of PISO-VS600).
  - 3. The parameter 17 (MOD) of J2S servo-driver of Mitsubishi must be set to 0000, so that the output of Servo motor speed will be transmitted via MO2 (It will be directly connected to a PISO-VS 600 analog input.)
  - 4. The parameter 25 (VCM) of J2S servo-driver of Mitsubishi should be set as an appropriate value (the Rotational speed of the motor when Voltage Command is 10V).
  - 5. The parameter 29 (VCD) of J2S servo-driver of Mitsubishi should be set as an appropriate value, so that the motor will be absolute stop when Voltage Command is 0V.

Note: When the J2S servo-driver of Mitsubishi is set as speed control mode, I the ST1 signal of J2S servo-driver (CW) (or the ST2 signal of J2S servo-driver (CWW)) must be connected to GND to start the servo motor. The motor speed is depend by the status of SP1~SP3 of J2S servo-driver. If all settings of J2S servo-driver from SP1 to SP3 is turned off, the motor speed will be depend by Voltage command (VC).

## **B1.4 Jumper and Switch Settings**

### ■ SW1 (EMG SW)

The emergency stop signal for each servo amplifier can be selected from SW1. The number 1, 2, 3 on SW1 are denoted as axis 0/3, 1/4, 2/5, respectively. Fig. B1-2 is the default setting for connecting the EMG signals to Pin#2 of JP7 (The default setting is wired to EGND). The EMG signals from  $CN1B_0 \sim CN1B_2$  will not take effect. If the switch is disconnected as shown in Fig. B1-3, the emergency stop signals can be controlled from EMG signals on  $CNIO_0 \sim CNIO_3$ .

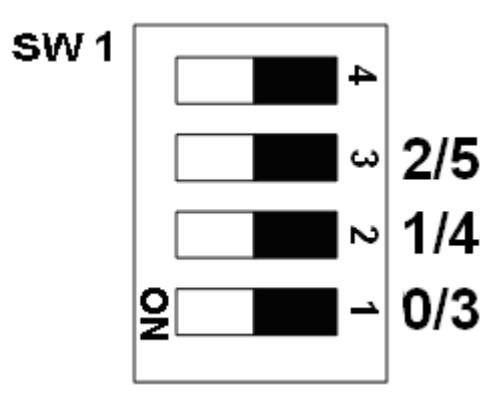

Fig. B1-2 EMG SW setting for normal GND (Default setting)

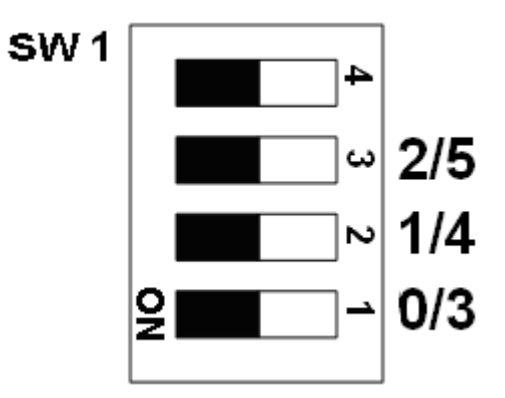

Fig. B1-3 EMG SW setting for user controlled signals.

Jumper 1~3(Fig B1-4) controls the input voltage of LTC for 24V (Jumper position is in 1~2) or 5V (Jumper position is in 2~3). The default setting is 5V.

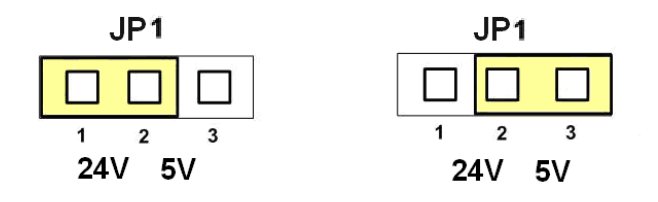

Fig. B1-4 Jumper 1~ Jumper 3 setting

#### ■ JP4 ~ JP6

The encoder signals can be chosen from servo driver encoder or external encoder. Fig. B1-5 shows that the encoder signals are selected from servo driver encoder (default setting). Fig. B1-6 shows that the encoder signals are selected from external encoder.

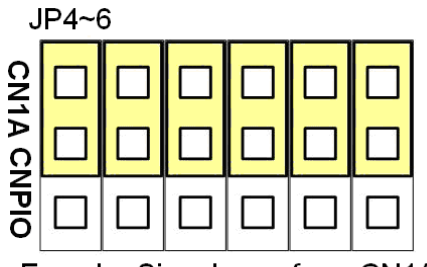

Encoder Signals are form CN1A

Fig. B1-5 Primary encoder signals setting

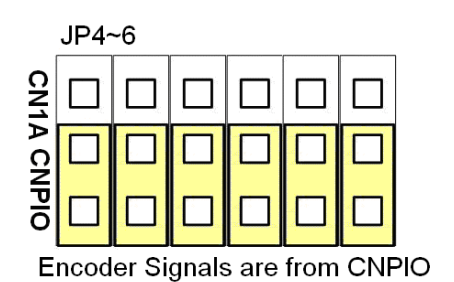

Fig. B1-6 External encoder signals setting

#### ■ JP7

This Jumper is used for setting each axis EMG signal when the SW1 is set to ON, it connects to EGND directly or connects to EMG/GDI11 by user wiring. The detail content is as below (Fig. B1-7 or Fig. B1-8):

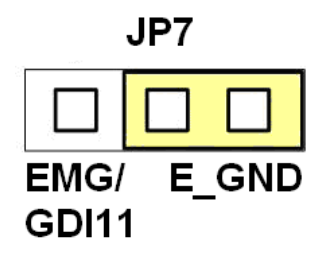

Fig B1-7 The EMG signal is connected to E\_GND, directly. (Default setting)

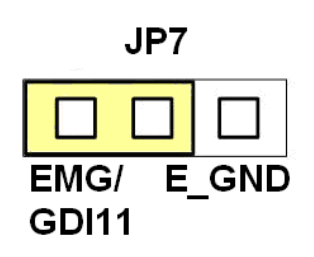

Fig B1-8 the EMG signal is used by EMG/DI11

#### ■ JP8 ~ JP9

This jumper (JP8 ~ JP9) is used for choosing the RS232 of the computer connect with any axis

of DN-8368MB of J2S servo-driver. And they (JP8 and JP9) must be set at the same time. The

detail content is as below (Fig. B1-9):

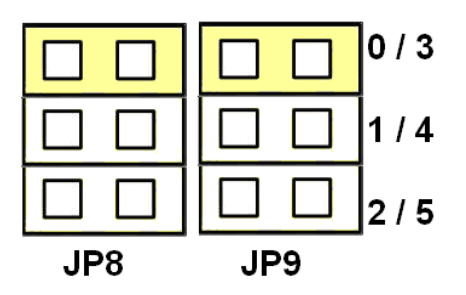

Fig B1-9 with what axis link set up RS232 (Default setting is for 0/3-axis)
## ■ JP10

User can choose the analog input source from the connector of CNAIO (from pin5 to pin7) of card (or the MO2 of CN3 of J2s servo-driver via the jumper 10 (JP10). The detail content is as below:

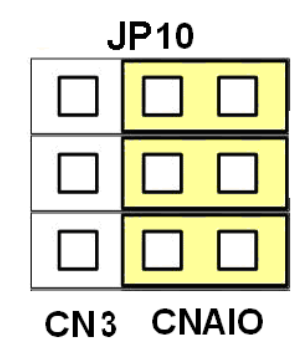

Fig B1-10 the analog input of card is connected to the connecter of CNAIO (Pin5 ~ Pin7)

(default setting)

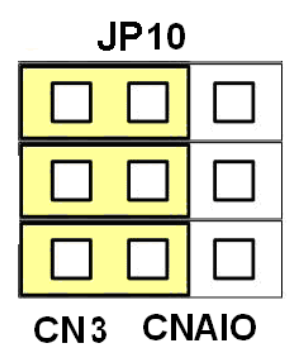

Fig B1-11 the analog input of card is connected to the MO2 signal of J2S servo-driver

## ■ JP15 ~ JP17

This Jumper (JP15~JP17) can be used for choosing the ERC signal of card use way with position control or speed control. Please refer to the section (Control Mode Setting), before.

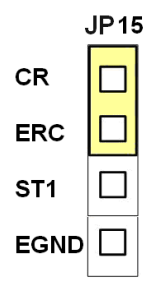

Fig B1-12 The ERC signal of main card controls the J2S's CR signal. (Default setting)

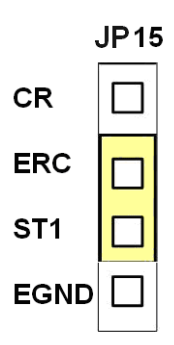

Fig B1-13 The ERC signal of main card controls the J2S's signal.

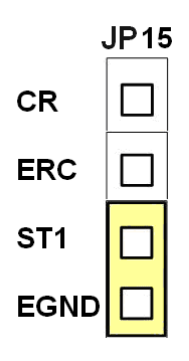

Fig B1-14 The ST1 signal of J2S connects to EGND, directly.

## **B1.5 LED Description**

LED is used for indicating a specific or emergent DI state, there are two types of LED indicator on the daughter board, one is for showing machine I/O state (Home, LMT-, LMT+, RDY, etc.), the other is for showing Power and EMG state. The detail descriptions are as follows:

- HOME: It shows the original signal of motion control on the machine. The LED will be turned on when the motion control is moved to the original signal.
- LMT -: It shows the minus end-limit signal of motion control on the machine. The minus end-limit signal of motion axis is to decide the end point of minus moving. If this signal is on, the LED will be turned on. (This is the case when "Normal Open" mode is set, for "Normal Close" mode, the LED is turned off when signal is on.)
- LMT +: It shows the plus end-limit signal of motion control on the machine. The plus end-limit signal of motion axis is to decide the end point of plus moving. If this signal is on, the LED will be turned on. (This is the case when "Normal Open" mode is set, for "Normal Close" mode, the LED is turned off when signal is on.)
- RDY: It point out whether the servo motor is in the state ready for operation. The LED will be turned on when the motor is ready
- Power: It shows the power state of DN-8368GB. The LED will be turned on when the power is inputted.
  - EMG: It shows the state of EMG signal. The LED will be turned on when the EMG signal is triggered